# NEoS

Hele vejen rundt i dine ny netbank Privat

SDC

Januar 2022

### **OVERBLIK**

| Log p   | å                             | side 3     |
|---------|-------------------------------|------------|
|         |                               |            |
| Genve   | eje                           | side 4     |
| - Print |                               | side 5     |
|         |                               |            |
| Dashb   | board                         | side 6-13  |
| -       | Vælg aftale                   | side 7     |
| -       | Kontorækkefølge               | side 8     |
| -       | Kontovisning                  | side 9     |
| -       | Salgsmodul                    | side 10    |
| -       | Konti i andre nordiske banker | side 11    |
| -       | Seneste bevægelser            | side 12    |
| -       | Nyhedsmodul                   | side 13    |
|         |                               |            |
| Hoved   | dmenu                         | side 14-17 |
| -       | Kontooversigt                 | side 15    |
| -       | Kontobevægelser               | side 16-17 |
| _       | Bolig                         | side 18    |
|         |                               |            |
| Invest  | tering                        | side 19-22 |
| -       | Dashboard                     | side 20    |
| _       | Markeder                      | side 21    |
| _       | Værdipapirer                  | side 22    |
| _       | Depoter                       | side 23    |
|         |                               |            |

| Betalinger                                        | side 24-26 |
|---------------------------------------------------|------------|
| <ul> <li>Opret betaling</li> </ul>                | side 25    |
| – Betalingsaftaler                                | side 26    |
| Dokumenter                                        | side 27    |
| Dokumenter                                        |            |
| Beskeder (Sikker kommunikation)                   | side 28    |
| Kantawaniat                                       | cido 20    |
| Kortoversigt                                      | side 29    |
| Produkter & Services                              | side 30    |
| <ul> <li>Konti i andre nordiske banker</li> </ul> | side 31    |
| – Beskedservice                                   | side 32    |
| <ul> <li>Send/Scan &amp; Betal</li> </ul>         | side 33    |
| Kontakt                                           | sido 34    |
| Nontakt                                           | 5106 54    |
| Links                                             | side 35    |
|                                                   |            |
| Indstillinger                                     | side 36    |
| Actioncenter                                      | side 37-39 |
| - Betalinger                                      | side 38    |
| - Beskeder (sikker Kommunikation)                 | side 39    |
| (                                                 |            |

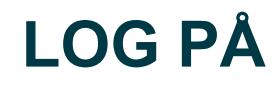

| Log på netbank                 |                                                                          |
|--------------------------------|--------------------------------------------------------------------------|
| NEM ID ? ×                     | Gå til underskriftsrum 🗸 🗸                                               |
| Bruger-id                      | NemID nøgleapp 🗸 🗸                                                       |
| Adgangskode <u>Glemt kode?</u> | Betalingskort og NemID 🗸                                                 |
|                                | Brug for hjælp med netbank?                                              |
| Næste                          | Har du brug for hjælp med din netbank,<br>kan du kontakte vores support. |
|                                | <u>Find kontaktoplysninger - klik her</u>                                |
|                                |                                                                          |

🕂 Dansk 🗸

Når du skal logge på netbanken bliver du mødt af NemID-login-boksen samt en boks med pengeinstituttets underskriftrum og kontaktoplysninger.

### **GENVEJE: KNAPPER**

| IKON/KNAP                   | HVOR                          | HVAD                                                                     |
|-----------------------------|-------------------------------|--------------------------------------------------------------------------|
| ð<br>Log ud                 | Knap i øverste højre hjørne   | Klik på knappen for at <b>logge ud</b> at netbanken                      |
| Gå til eksisterende netbank | Link i øverste højre hjørne   | Klik på linket for at gå <b>til den eksisterende netbank</b>             |
| <br>Menu                    | Knap i øverste venstre hjørne | Klik på knappen og <b>menuen</b> fremkommer i venstre side af<br>skærmen |
| C3 CArtiviteter             | Knap i øverste højre hjørne   | Klik på knappen for at åbne netbankens actioncenter                      |
| € <sup>2</sup>              | Knap nederste højre hjørne    | Klik på knappen for at <b>gå til Betal &amp; Overfør</b>                 |
| SDC                         | Logo øverst til venstre       | Klik på logoet for at komme <b>tilbage til forsiden</b>                  |

#### **GENVEJE: PRINT**

| 9 SDC                          |                 |                    | V         | ivian Lund aftale 2 | ~                |
|--------------------------------|-----------------|--------------------|-----------|---------------------|------------------|
| Menu                           |                 |                    |           |                     |                  |
| Vivian Lund aftale 2           |                 |                    |           |                     | ₫ 28             |
| KONTONAVN \$                   | KONTONUMMER \$  | SENESTE BEVÆGELSER | KONTOEJER | TIL RÅDIGHED        | SALDO            |
| Aldersopsparing                | 9961 0000184276 | 30. nov. 2021      | V2        | 3.891,38            | 3.891,38 DK      |
| Samlepost<br>checkbestillinger | 99610000111074  | 08. dec. 2021      | V2        | 161.046,89          | 161.046,89 DK    |
| 🛊 Samlepost giro               | 99610000111066  | 30. nov. 2021      | V2        | 18.104.682,47       | 18.104.682,47 DK |
| 👚 anfordringskonto             | 99610000093858  | l dag              | V2 AK     | 6.373.914,12        | 6.373.914,12 DK  |
| ☆ anfordringskonto             | 99610000354937  | Igår               | V2        | 51,00               | 51,00 DK         |
| 습 anfordringskonto             | 99610000357286  | 05. okt. 2021      | V2        | 574,23              | 574,23 DK        |
| ☆ anfordringskonto             | 99610000132381  | 15. okt. 2021      | V2        | 2.472.735,73        | 2.472.735,73 DK  |
| ☆ anfordringskonto             | 99610000133043  | 29. juli 2021      | V2        | -1.772.533,41       | -1.772.533,41 DK |
| ్త budgetkonto                 | 9961 0000132330 | 12. feb. 2021      | V2        | 799.987,78          | 799.987,78 DK    |
| ☆ indlån med opsigelse         | 99610000080535  | 30. sept. 2021     | V2        | 1.452.636,29        | 1.452.636,29 DK  |
| ☆ indlån med opsigelse         | 99610000083771  | 30. sept. 2021     | V2        | 20.021,86           | 20.021,86 DK     |
| 🍿 indlån med opsigelse         | 99610000437328  | 25. nov. 2021      | V2        | 370.733,37          | 370.733,37 DK    |
| pension (m.navn)               | 9961 0000184284 | 22. nov. 2012      | V2        | 2.500,00            | 2.500,00 DK      |

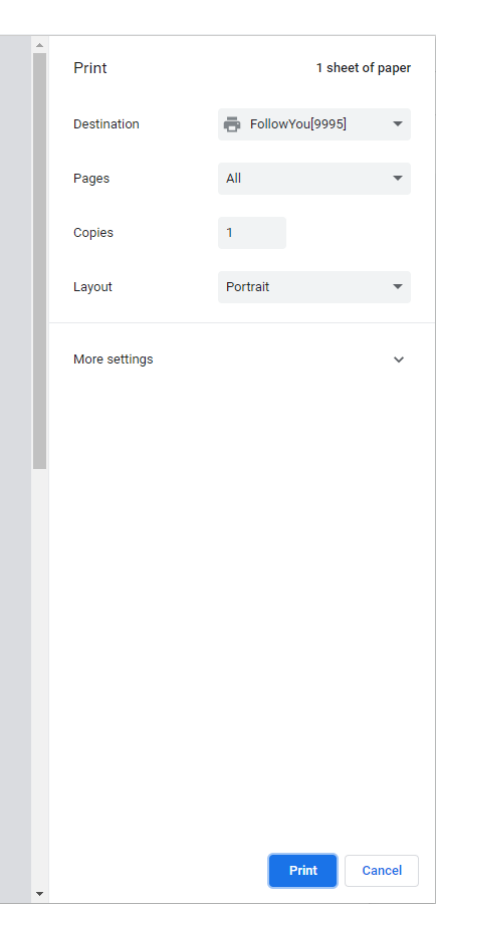

Overalt i netbanken kan du trykke ctrl +P, når du skal printe en side.

#### DASHBOARD

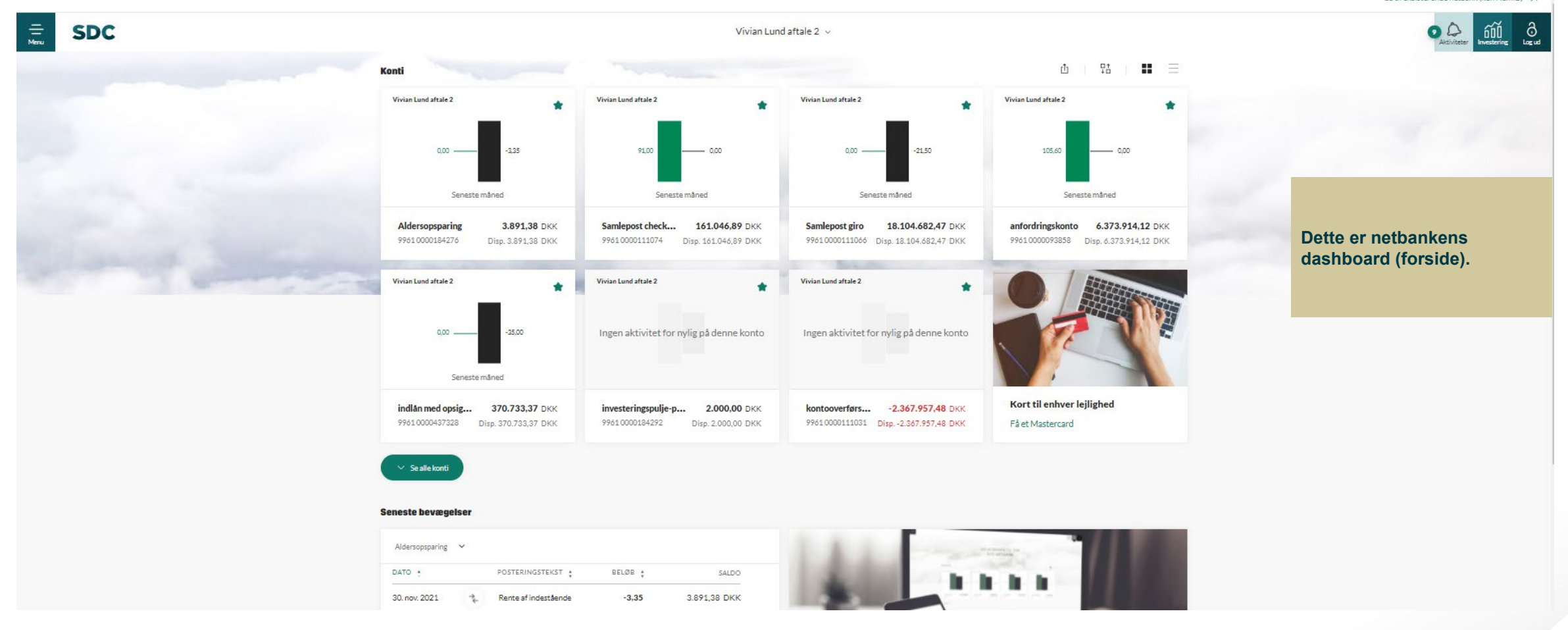

Gå til eksisterende netbank (kun NemID) 7

### DASHBOARD: VÆLG AFTALE

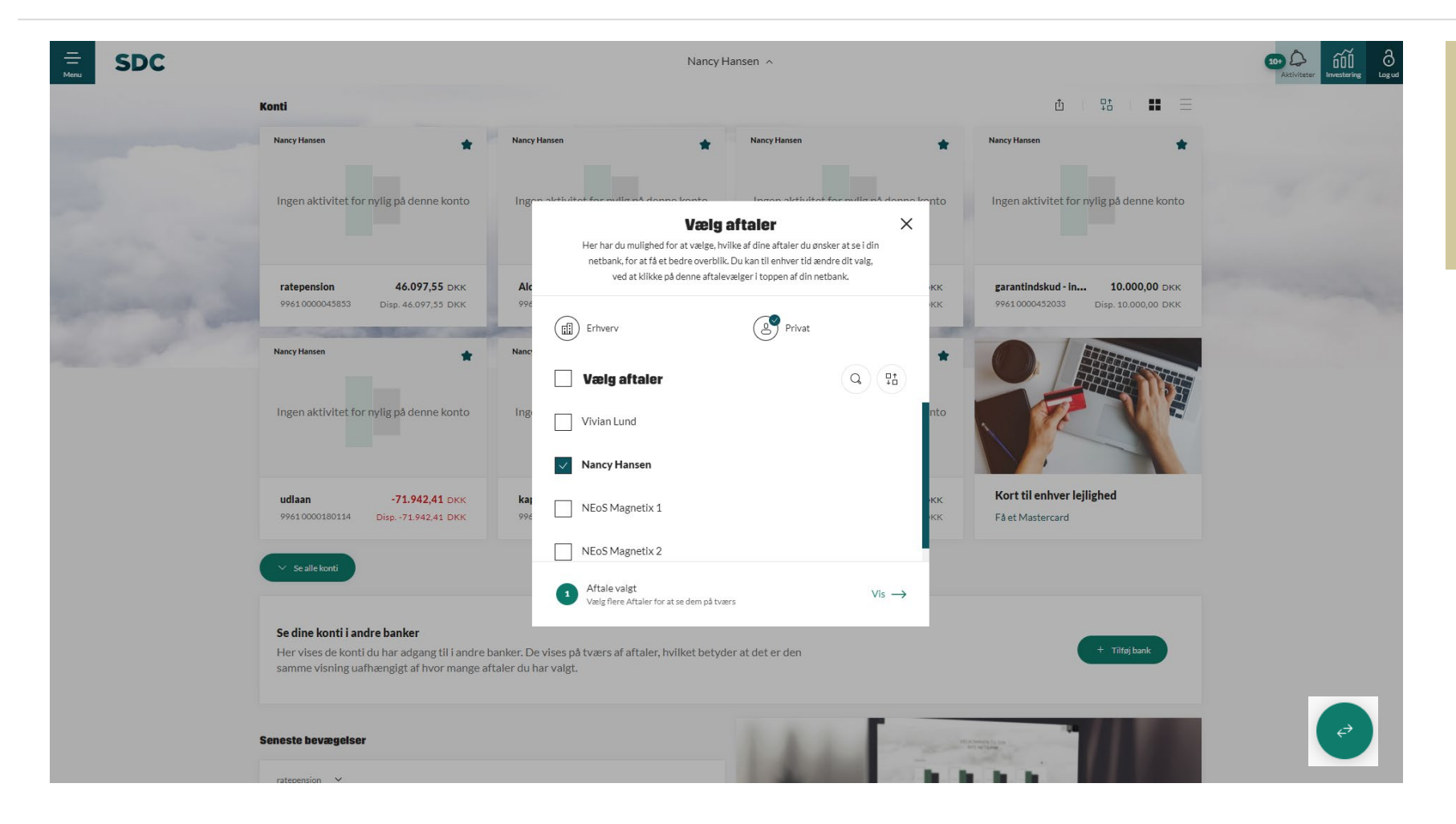

Du vælger, hvilke aftaler du vil se på forsiden ved at klikke på den viste aftale øverst i midten. Nu åbner et pop-up-vindue, og du kan vælge den/de aftaler, du vil se vist.

### DASHBOARD: KONTORÆKKEFØLGE

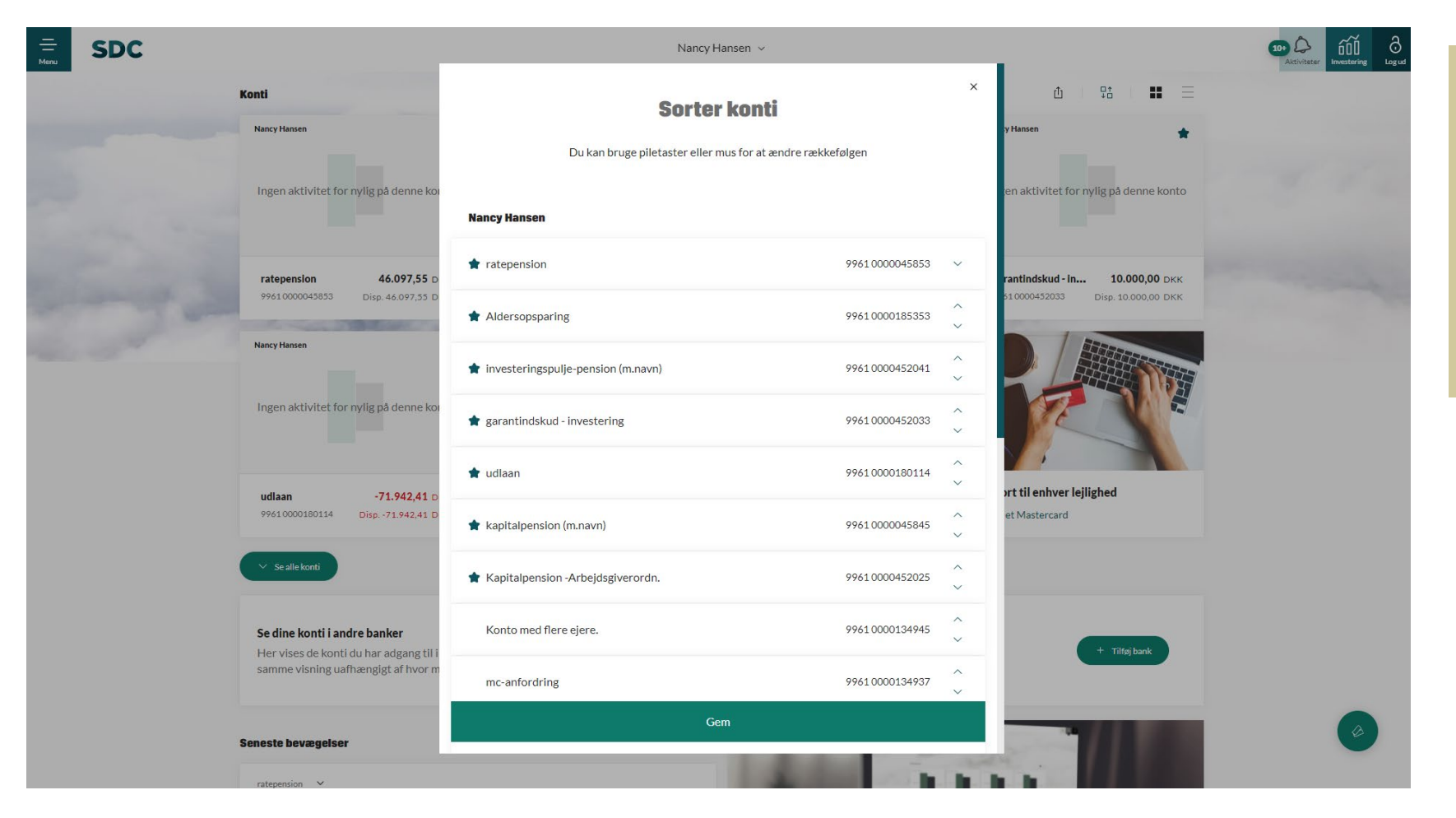

Ved at klikke på dette ikon: kan du sortere visningen af dine konti ved at bruge piletasterne eller musen for at ændre rækkefølgen.

På forsiden vises konti, du har markeret som favorit med en stjerne. Du giver/fjerner stjerne i denne menu.

#### **DASHBOARD: KONTOVISNING**

#### Ved at klikke på dette ikon: vil du se dine konti i en listevisning.

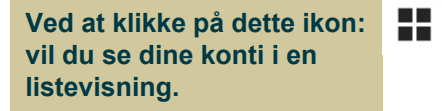

| lancy Hansen                         |                  |                      |           |                | û   👫   🗄 🔳           | Konti                                       |                                    |                                                                    |                                                      |                                               |                                                       |                                |
|--------------------------------------|------------------|----------------------|-----------|----------------|-----------------------|---------------------------------------------|------------------------------------|--------------------------------------------------------------------|------------------------------------------------------|-----------------------------------------------|-------------------------------------------------------|--------------------------------|
| KONTONAVN \$                         | KONTONUMMER 🛊    | SENESTE BEVÆGELSER 👙 | KONTOEJER | TIL RÅDIGHED 💲 | SALDO 🛊               | Nancy Hansen                                | *                                  | Nancy Hansen                                                       | * Nancy Hansen                                       | *                                             | Nancy Hansen                                          | *                              |
| 🚖 ratepension                        | 9961 0000045853  | 15. feb. 2021        | NH        | 46.097,55      | <b>46.097,55</b> DKK  | Ingen aktivitet for nylig på d              | denne konto                        | Ingen aktivitet for nylig på denne l                               | conto Ingen aktivitet for                            | nylig på denne konto                          | Ingen aktivitet for nylig på de                       | enne konto                     |
| Aldersopsparing                      | 9961 0000 185353 | 25. mar. 2021        | NH        | 56.053,83      | 56.053,83 DKK         |                                             |                                    |                                                                    |                                                      |                                               |                                                       |                                |
| 🛊 investeringspulje-pension (m.navn) | 9961 0000452041  | 18. nov. 2020        | NH        | 20.000,00      | 20.000,00 DKK         | ratepension 46.<br>9961 0000045853 Disp. 40 | <b>.097,55</b> DKK<br>6.097,55 DKK | Aldersopsparing 56.053,83<br>9961 0000185353 Disp. 56.053,83       | DKK <b>investeringspulje-</b><br>DKK 9961 0000452041 | 20.000,00 DKK<br>Disp. 20.000,00 DKK          | garantindskud - in 10.0<br>9961 0000452033 Disp. 10.0 | <b>00,00</b> DKK<br>200,00 DKK |
| 🚖 garantindskud - investering        | 9961 0000452033  | 18. nov. 2020        | NH        | 10.000,00      | <b>10.000,00</b> DKK  | Nancy Hansen                                | *                                  | Nancy Hansen                                                       | * Nancy Hansen                                       | *                                             |                                                       |                                |
| 🖈 udlaan                             | 9961 0000180114  | 28. feb. 2021        | 80        | -71.942,41     | <b>-71.942,41</b> DKK | Ingen aktivitet for nylig på d              | denne konto                        | Ingen aktivitet for nylig på denne l                               | konto Ingen aktivitet for                            | r nylig på denne konto                        |                                                       |                                |
| 🖈 kapitalpension (m.navn)            | 9961 0000045845  | 20. jan. 2021        | NH        | 273.511.698,67 | 273.511.698,67 DKK    |                                             |                                    |                                                                    |                                                      |                                               |                                                       | 4                              |
| 🚖 Kapitalpension -Arbejdsgiverordn.  | 9961 0000452025  | 31. dec. 2020        | NH        | 199.765,03     | <b>199.765,03</b> DKK | udlaan -71.<br>99610000180114 Disp71        | <b>.942,41</b> DKK<br>1.942,41 DKK | kapitalpensi 273.511.698,67<br>99610000045845 Disp. 273.511.698,67 | DKK <b>Kapitalpension</b><br>DKK 9961 0000452025     | <b>199.765,03</b> DKK<br>Disp. 199.765,03 DKK | Kort til enhver lejlighed<br>Få et Mastercard         |                                |
|                                      |                  |                      |           |                |                       |                                             |                                    |                                                                    |                                                      |                                               |                                                       |                                |

11 E

#### DASHBOARD: SALGSMODUL

| SDC                                                                                                    |                                       | Vivian Lu      | und aftale 2 $\!\!\!\!\!\!\!\!\!\!\!\!\!\!\!\!\!\!\!\!\!\!\!\!\!\!\!\!\!\!\!\!\!$ |               |                          |                |
|----------------------------------------------------------------------------------------------------|---------------------------------------|----------------|-----------------------------------------------------------------------------------|---------------|--------------------------|----------------|
| ☆ anfordringsko                                                                                                    | nto 9961 0000 1330 43                 | 29. juli 2021  | V2                                                                                | -1.772.533,41 | -1.772.533,41 DKK        | Trances mesons |
| ් budgetkonto                                                                                                    | 9961 0000 132 330                     | 12. feb. 2021  | V2                                                                                | 799.987,78    | <b>799.987,78</b> DKK    |                |
| ් indlån med op                                                                                                    | sigelse 9961 0000080535               | 30. sept. 2021 | V2                                                                                | 1.452.636,29  | <b>1.452.636,29</b> DKK  |                |
| රා indlân med op                                                                                                    | sigelse 9961 0000083771               | 30. sept. 2021 | <b>V2</b>                                                                         | 20.021,86     | <b>20.021,86</b> DKK     |                |
| 👚 indlân med op                                                                                                    | sigelse 9961 0000437328               | 25. nov. 2021  | <b>V2</b>                                                                         | 370.733,37    | <b>370.733,37</b> DKK    |                |
| $\hat{\Omega}$ investeringsp                                                                                                    | ulje-pension (m.navn) 9961 0000184284 | 22. nov. 2012  | <b>V</b> 2                                                                        | 2.500,00      | <b>2.500,00</b> DKK      |                |
| 👚 investeringsp                                                                                                    | ulje-pension 2 9961 0000184292        | 22. nov. 2012  | <b>V2</b>                                                                         | 2.000,00      | <b>2.000,00</b> DKK      |                |
| 🔶 kontooverfør                                                                                                    | sler 9961.0000111031                  | 31. dec. 2020  | V2                                                                                | -2.367.957,48 | -2.367.957,48 DKK        |                |
| ්ා mastercard                                                                                                    | 9961 0000135941                       | 30. nov. 2021  | <b>V</b> 2                                                                        | 1.818.463,95  | <b>1.808.463,95</b> DKK  |                |
| ☆ mc-anfordrin,                                                                                                    | g 9961.0000083798                     | 09. juli 2021  | V2                                                                                | 53.892,34     | 53.892,34 EUR            |                |
| ☆ samlepost div                                                                                                    | erse betalinger 9961 0000111082       | 31. dec. 2020  | V2                                                                                | 11.450.430,59 | <b>11.450.430,59</b> DKK |                |
| රා samleposteri                                                                                                    | <b>ıger løn</b> 9961 0000111058       | 29. sept. 2021 | V2                                                                                | 47.100,40     | <b>47.100,40</b> DKK     |                |
| Read with a second second seco | Kort til enhver lejlighed             |                |                                                                                   |               | Få et Mastercard         |                |
| ∧ Vetavritter                                                                                                    |                                       |                |                                                                                   |               |                          | ¢              |

Under kontooversigten ses et salgsmodul (nederst i dette skærmbillede). Her kan pengeinstituttet placere salgsbudskaber til kunden.

#### DASHBOARD: KONTI I ANDRE NORDISKE BANKER

#### $\checkmark$ Se alle kont

#### Se dine konti i andre banker

Her vises de konti du har adgang til i andre banker. De vises på tværs af aftaler, hvilket betyder at det er den samme visning uafhængigt af hvor mange aftaler du har valgt. + Tilføj bank

#### Seneste bevægelser

| Aaaa 🗸          |                               |           |                         |
|-----------------|-------------------------------|-----------|-------------------------|
| DATO 👙          | POSTERINGSTEKST 👙             | BELØB 🛊   | SALDO                   |
| 13. dec. 2021 🥏 | Returnering af overførsel til | 1.111,11  | 8.925.014.492,11<br>DKK |
| 13. dec. 2021 📀 | Overført til børneopsparing   | -0,42     | 8.925.013.381,00<br>DKK |
| 10. dec. 2021 📀 | los                           | -1.111,11 | 8.925.013.381,42<br>DKK |
| 09. dec. 2021 🛞 | Overført til børneopsparing   | -0,21     | 8.925.014.492,53<br>DKK |
| 08. dec. 2021 🛞 | Egen konto txt                | -128,00   | 8.925.014.492,74<br>DKK |
| 06. dec. 2021 🛞 | Overført til børneopsparing   | -0,42     | 8.925.014.620,74<br>DKK |
| 03. dec. 2021 🛞 | Overført til børneopsparing   | -0,21     | 8.925.014.621,16<br>DKK |
| 02. dec. 2021 🛞 | Konto 0400 116115530          | -10,02    | 8.925.014.621,37<br>DKK |
| 01. dec. 2021 🥏 | Returnering af overførsel til | 95,13     | 8.925.014.631,39<br>DKK |

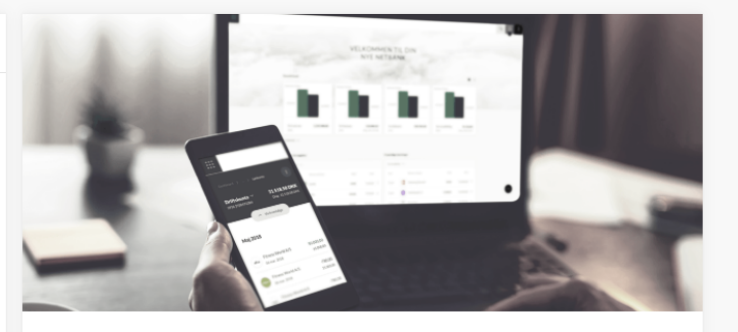

#### Vi bygger din nye netbank

Velkommen til beta-udgaven af din nye netbank. Se, hvad den indeholder, og hvad du kan glæde dig til.

Se mere  $\rightarrow$ 

På dashboardet ligger et modul, som gør det muligt for dig hurtigt at tilføje konti fra andre nordiske banker.

#### DASHBOARD: SENESTE BEVÆGELSER

#### Seneste bevægelser

| DATO 🕴         |    | POSTERINGSTEKST 🛊    | BELØB 🛊 | SALDO        |
|----------------|----|----------------------|---------|--------------|
| 30. nov. 2021  | 74 | Rente af indestående | -3,35   | 3.891,38 DKK |
| 31. okt. 2021  | 74 | Rente af indestående | -3,14   | 3.894,73 DKK |
| 30. sept. 2021 | 74 | Rente af indestående | -3,14   | 3.897,87 DKK |
| 31. aug. 2021  | 74 | Rente af indestående | -3,36   | 3.901,01 DKK |
| 31. juli 2021  | 74 | Rente af indestående | -3,26   | 3.904,37 DKK |
| 30. juni 2021  | 74 | Rente af indestående | -3,37   | 3.907,63 DKK |
| 31. maj 2021   | 74 | Rente af indestående | -3,26   | 3.911,00 DKK |
| 30. apr. 2021  | 74 | Rente af indestående | -3,05   | 3.914,26 DKK |
| 31. mar. 2021  | 74 | Rente af indestående | -3,81   | 3.917,31 DKK |
| 28. feb. 2021  | 72 | Rente af indestående | -2.94   | 3 921 12 DKK |

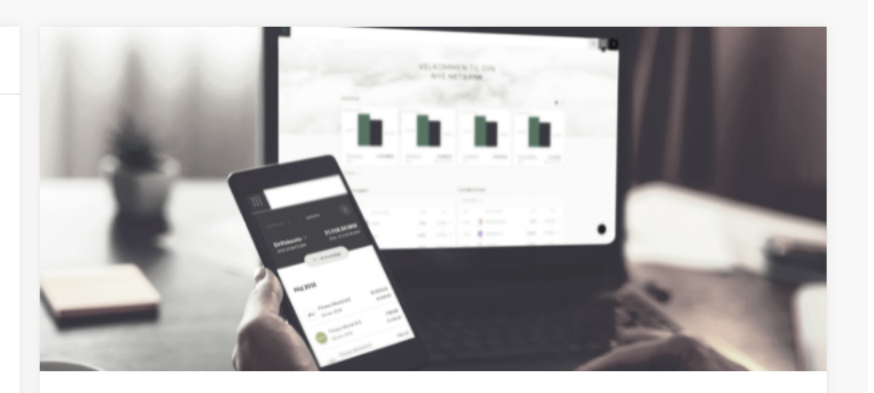

#### Vi bygger din nye netbank

Velkommen til beta-udgaven af din nye netbank. Se, hvad den indeholder, og hvad du kan glæde dig til.

Se mere ightarrow

Nederst til venstre på forsiden ser du dine seneste bevægelser. Du kan skifte mellem konti øverst ved pileikonet.

#### DASHBOARD: NYHEDSMODUL

#### Seneste bevægelser

| Aaaa 🗸          |                               |           |                         |
|-----------------|-------------------------------|-----------|-------------------------|
| DATO 🛔          | POSTERINGSTEKST 🛊             | BELØB 🛔   | SALDO                   |
| 13. dec. 2021 🥪 | Returnering af overførsel til | 1.111,11  | 8.925.014.492,11<br>DKK |
| 13. dec. 2021 🛞 | Overført til børneopsparing   | -0,42     | 8.925.013.381,00<br>DKK |
| 10. dec. 2021 🛞 | los                           | -1.111,11 | 8.925.013.381,42<br>DKK |
| 09. dec. 2021 🛞 | Overført til børneopsparing   | -0,21     | 8.925.014.492,53<br>DKK |
| 08. dec. 2021 🛞 | Egen konto txt                | -128,00   | 8.925.014.492,74<br>DKK |
| 06. dec. 2021 🛞 | Overført til børneopsparing   | -0,42     | 8.925.014.620,74<br>DKK |
| 03. dec. 2021 🛞 | Overført til børneopsparing   | -0,21     | 8.925.014.621,16<br>DKK |
| 02. dec. 2021 🛞 | Konto 0400 116115530          | -10,02    | 8.925.014.621,37<br>DKK |
| 01. dec. 2021 🥪 | Returnering af overførsel til | 95,13     | 8.925.014.631,39<br>DKK |
| 01. dec. 2021 🛞 | Overført til børneopsparing   | -0,21     | 8.925.014.536,26<br>DKK |

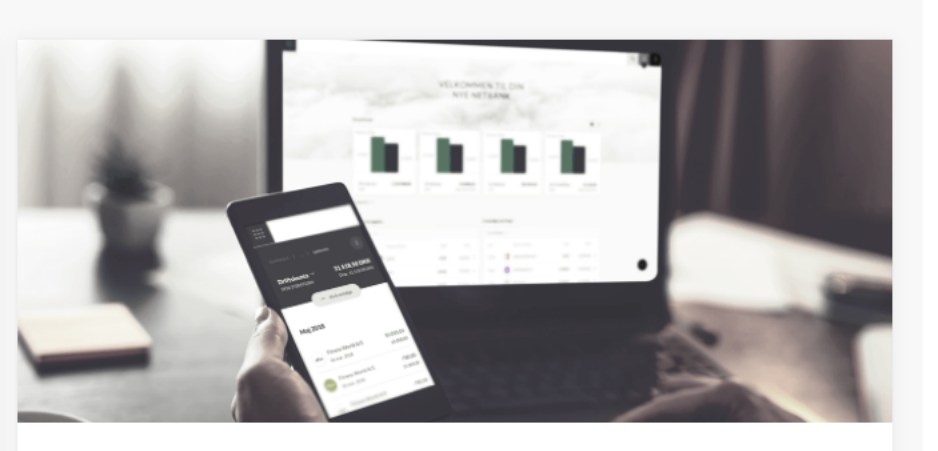

#### Vi bygger din nye netbank

Velkommen til beta-udgaven af din nye netbank. Se, hvad den indeholder, og hvad du kan glæde dig til.

Se mere  $\rightarrow$ 

Nederst til højre på forsiden ligger et nyhedsmodul. Her kan pengeinstituttet lægge valgfri tekst og billede ind.

### HOVEDMENU

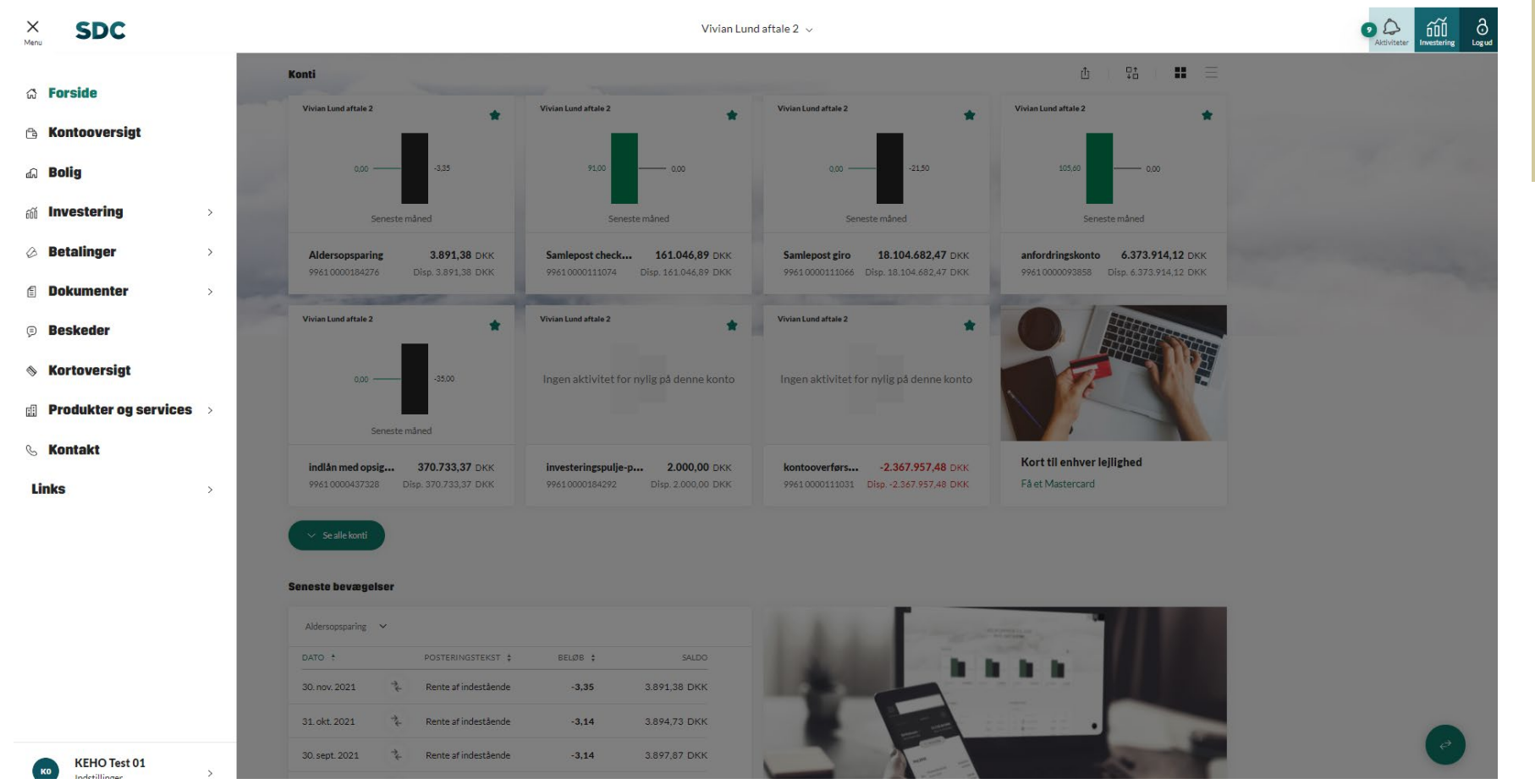

#### Gå til eksisterende netbank (kun NemID) 🏼 🤊

Øverst til venstre i netbanken er et menuikon:

overblik over funktioner.

Her får du det fulde

\_\_\_\_ Menu

SDC

#### KONTOOVERSIGT

SDC

|                      |                 |                  | Vivian Lund af       | tale 2 🗸  |                |                           |
|----------------------|-----------------|------------------|----------------------|-----------|----------------|---------------------------|
| /ivian Lund aftale 2 | 2               |                  |                      |           |                | Ů ₽±                      |
| KONTONAVN            | ÷               | KONTONUMMER \$   | SENESTE BEVÆGELSER 🛊 | KONTOEJER | til Rådighed 🛊 | SALDO 🛊                   |
| 🚖 Aldersopspar       | ing             | 9961 0000 184276 | 30. nov. 2021        | V2        | 3.891,38       | <b>3.891,38</b> DKK       |
| 🚖 Samlepost ch       | eckbestillinger | 9961 0000 111074 | 08. dec. 2021        | V2        | 161.046,89     | <b>161.046,89</b> DKK     |
| 📌 Samlepost gir      | 0               | 9961 0000 111066 | 30. nov. 2021        | V2        | 18.104.682,47  | <b>18.104.682,47</b> DKK  |
| 😭 anfordringsko      | nto             | 9961 0000093858  | I dag                | V2 AK     | 6.373.914,12   | <b>6.373.914,12</b> DKK   |
| ☆ anfordringsko      | nto             | 9961 0000354937  | l går                | V2        | 51,00          | 51,00 DKK                 |
| ☆ anfordringska      | nto             | 9961 0000357286  | 05. okt. 2021        | V2        | 574,23         | <b>574,23</b> DKK         |
| ☆ anfordringsko      | nto             | 9961 0000132381  | 15. okt. 2021        | V2        | 2.472.735,73   | 2.472.735,73 DKK          |
| ☆ anfordringsko      | nto             | 9961 0000133043  | 29. juli 2021        | V2        | -1.772.533,41  | - <b>1.772.533,41</b> DKK |
| ☆ budgetkonto        |                 | 9961 0000132330  | 12. feb. 2021        | V2        | 799.987,78     | <b>799.987,78</b> DKK     |
| ☆ indlân med op      | sigelse         | 9961 0000080535  | 30. sept. 2021       | V2        | 1.452.636,29   | <b>1.452.636,29</b> DKK   |
| 🏠 indlån med og      | sigelse         | 9961 0000083771  | 30. sept. 2021       | V2        | 20.021,86      | <b>20.021,86</b> DKK      |

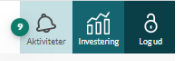

Hvis du klikker på 'Kontooversigt' i hovedmenuen, kommer du til dette overblik over konti på den valgte aftale

### **KONTOBEVÆGELSER**

|                                           |                                                     | Vivian Lund aftale 2 $\sim$              | Activiteter for      | estering Logud |
|-------------------------------------------|-----------------------------------------------------|------------------------------------------|----------------------|----------------|
| KONTI                                     |                                                     |                                          | ① Eksporter :        |                |
| Aldersopsparing<br>0000184276             | <b>3.891,38 DKK</b><br>Disp. 3.891,38 DKK           | Aldersopsparing                          | 3.891,38 DKK         |                |
| Samlepost checkbestillinger<br>0000111074 | <b>161.046,89 DKK</b><br>Disp. 161.046,89 DKK       | 9961 0000184276                          |                      |                |
| Samlepost giro<br>0000111066              | <b>18.104.682,47 DKK</b><br>Disp. 18.104.682,47 DKK |                                          |                      |                |
| anfordringskonto<br>000093858             | <b>6.373.914,12 DKK</b><br>Disp. 6.373.914,12 DKK   | (∰ Seneste måned 15/11/2021 → 15/12/2021 | Q Filtrer            |                |
| anfordringskonto<br>0000354937            | <b>51,00 DKK</b><br>Disp. 51,00 DKK                 | DATO                                     | BELØB ; SALDO        |                |
| anfordringskonto<br>0000357286            | <b>574,23 DKK</b><br>Disp. 574,23 DKK               | 30. nov. 2021 🐾 Rente af indestående     | -3,35 3.891,38 DKK : |                |
| anfordringskonto<br>0000132381            | 2.472.735,73 DKK<br>Disp. 2.472.735,73 DKK          | ntooversigt                              |                      |                |
| anfordringskonto<br>2000133043            | - <b>1.772.533,41 DKK</b><br>Disp1.772.533,41 DKK   |                                          |                      |                |
| budgetkonto<br>0000132330                 | 799.987,78 DKK<br>Disp. 799.987,78 DKK              |                                          |                      |                |
| ndlån med opsigelse<br>1000080535         | 1.452.636,29 DKK<br>Disp. 1.452.636,29 DKK          |                                          |                      |                |
| indlån med opsigelse<br>0000083771        | <b>20.021,86 DKK</b><br>Disp. 20.021,86 DKK         |                                          |                      |                |
| indlån med opsigelse<br>0000437328        | <b>370.733,37 DKK</b><br>Disp. 370.733,37 DKK       |                                          |                      | -              |
| investeringspulje-pension<br>(m.navn)     | 2.500,00 DKK                                        |                                          |                      | ¢              |

### **KONTOBEVÆGELSER**

| <u></u><br>−<br>Menu | SDC |                                      | Vivian Lund aftale 2 $\vee$                                         |                      |                                                    |
|----------------------|-----|--------------------------------------|---------------------------------------------------------------------|----------------------|----------------------------------------------------|
|                      |     |                                      |                                                                     | C Eksporter          | i pr                                               |
|                      |     | Aldersopsparing                      | Kontodetaljer og vilkår<br><b>Aldersopsparing</b><br>99010000154276 | 3.891,38 DKK         | Kontonavn<br>Aldersopsparing                       |
|                      |     | Eneste måned 15/11/2021 →            | KONTOEJERE<br>Ejer Vivian Lund aftale 2                             | Q Filtrer 7          | <ul> <li>T Kontodetaijer</li> <li>● ● ●</li> </ul> |
|                      |     | DATO † POSTERINGSTEKST †             | KONTOVILKÅR<br>IBAN-Kontonummer DK0499610000184276                  | BELØB \$ SALDO       |                                                    |
| Kontooversig         |     | 30. nov. 2021 🐍 Rente af indestående | BIC-kode LOSADKKO<br>Kontotype Aldersopsparing<br>Saldo 3.891,38    | -3,35 3.891,38 DKK : |                                                    |
| *                    |     |                                      | Disponibelt beløb 3.891,38<br>Kreditmaksimum 0,00<br>NemKonto O     |                      |                                                    |
|                      |     |                                      | OPLYSNINGER OM RENTE Ikke tilskrevne renter -1,62 DKK               |                      |                                                    |
|                      |     |                                      | Kreditrente -1,000 %<br>Overtræksrente 16,000 %                     |                      |                                                    |
|                      |     |                                      |                                                                     |                      | 0                                                  |

Ved at klikke på de tre prikker i øverste højre hjørne kan du skifte navn på kontoen samt tilgå kontodetaljer og vilkår.

### **BOLIG**

| E SDC | Vivian Lund a Bolig Ingen lån                                                                                      | ftale 2 v | Activiteser | Hvis du klikker på 'Bolig' i<br>hovedmenuen, får du vist<br>dine totalkreditlån og kan<br>gå direkte til 'Mit Hjem'. |
|-------|----------------------------------------------------------------------------------------------------|-----------|-------------|----------------------------------------------------------------------------------------------------|
|       | Mit Hjem<br>Gå på opdagelse i Totalkredits univers om bolig, realkredit og boligmarkedet nær dig.<br>X Totalkredit |           |             |                                                                                                    |
|       |                                                                                                    |           |             |                                                                                                    |
|       |                                                                                                    |           |             |                                                                                                    |
|       |                                                                                                    |           | ð           |                                                                                                    |

### **INVESTERING**

| × SDC                         |             |                                                 | Vivian Lund aftale                       | 22 ~                                                                  |                                                                      |   | Du tilgår                                                                           |     |
|-------------------------------|-------------|-------------------------------------------------|------------------------------------------|-----------------------------------------------------------------------|----------------------------------------------------------------------|---|-------------------------------------------------------------------------------------|-----|
| ය Forside                     | Investering | + Alle danske aktier 1.00%                      | 🕂 Large Cap 🚺 1.029                      | % 🕂 Mid Cap ▲ 0.63% >                                                 | Q sag                                                                |   | investeringsuniverset via<br>hovedmenuen eller via det<br>midterste ikon øverst til | _   |
| 🕒 Kontooversigt               | Søg         |                                                 |                                          |                                                                       |                                                                      |   | højre:                                                                              | 600 |
| di Investering                |             |                                                 |                                          | Ø                                                                     |                                                                      |   |                                                                                     |     |
| Betalinger                    |             | Alderspension<br>1201336<br>% Dagens            | A<br>1:<br>sendring                      | Alderspension<br>1205072<br>% Dagens ændring                          | Nyheder og Vis<br>pressemeddelelser <sup>vis</sup>                   |   |                                                                                     |     |
| Dokumenter >                  |             | ▼ -0,                                           | 32 %                                     | 0,00 %                                                                | Obligationer/Abning: Stilstand før > amerikansk rentemøde            |   |                                                                                     |     |
| © Beskeder                    |             | 35 DKK Markedsværdi<br>i4 DKK Disponibelt beløb | 11.005,00 DKK M<br>-52.752,54 DKK Di     | Markedsværdi -<br>Disponibelt beløb 3.891,38 DKK                      | l dag<br>Sanofi og GSK klar med booster- >                           |   |                                                                                     |     |
| Sortoversigt                  |             |                                                 |                                          |                                                                       | resultater i første kvartal                                          |   |                                                                                     |     |
| Produkter og services >       |             | Kunde depot<br>546127                           | <b>к</b><br>5/                           | Kunde depot<br>546135                                                 | I dag<br>Danske producentpriser stiger >                             |   |                                                                                     |     |
| & Kontakt<br>Links            |             | % Dagens<br>▲ 0,0                               | endring<br>D2 %                          | % Dagens ændring<br>0,00 %                                            | i dag<br>Goldman og JPMorgan planlægger<br>kæmpe bonus til           |   |                                                                                     |     |
|                               |             | - Markedsværdi<br>i4 DKK Disponibelt beløb      | 398.932,43 DKK M.<br>6.410.102,62 DKK Di | Aarkedsværdi 10.220.355,40 DKK<br>Jisponibelt beløb -2.495.526,09 DKK | investeringsafdelinger<br>i dag<br>Aktier/tendens: Vestas i fokus på |   |                                                                                     |     |
|                               |             | Kunde depot<br>917338                           | K<br>9:                                  | Kunde depot<br>917559                                                 | kapitalmarkedsdag                                                    |   |                                                                                     |     |
|                               |             | % Dagens<br>▲ 0,:                               | endring.<br>18 %                         | % Dagens ændring<br>▲ 0,20 %                                          | Kalender Vismere<br>I dag                                            |   |                                                                                     |     |
|                               |             | 00 DKK Markedsværdi<br>18 DKK Disponibelt beløb | 37.152,50 DKK M.<br>2.470.601,35 DKK Di  | Varkedsværdi 37.893,29 DKK<br>Disponibelt beløb -1.772.533,41 DKK     | <b>  Flügger</b> Regnskaber Q2                                       | 0 |                                                                                     |     |
| KeHO Test 01<br>Indstillinger |             | Åbent depot                                     | À                                        | Åbent depot                                                           | Ambu Udbytte, Udbytte på 0,29                                        |   |                                                                                     |     |

### **INVESTERING: DASHBOARD**

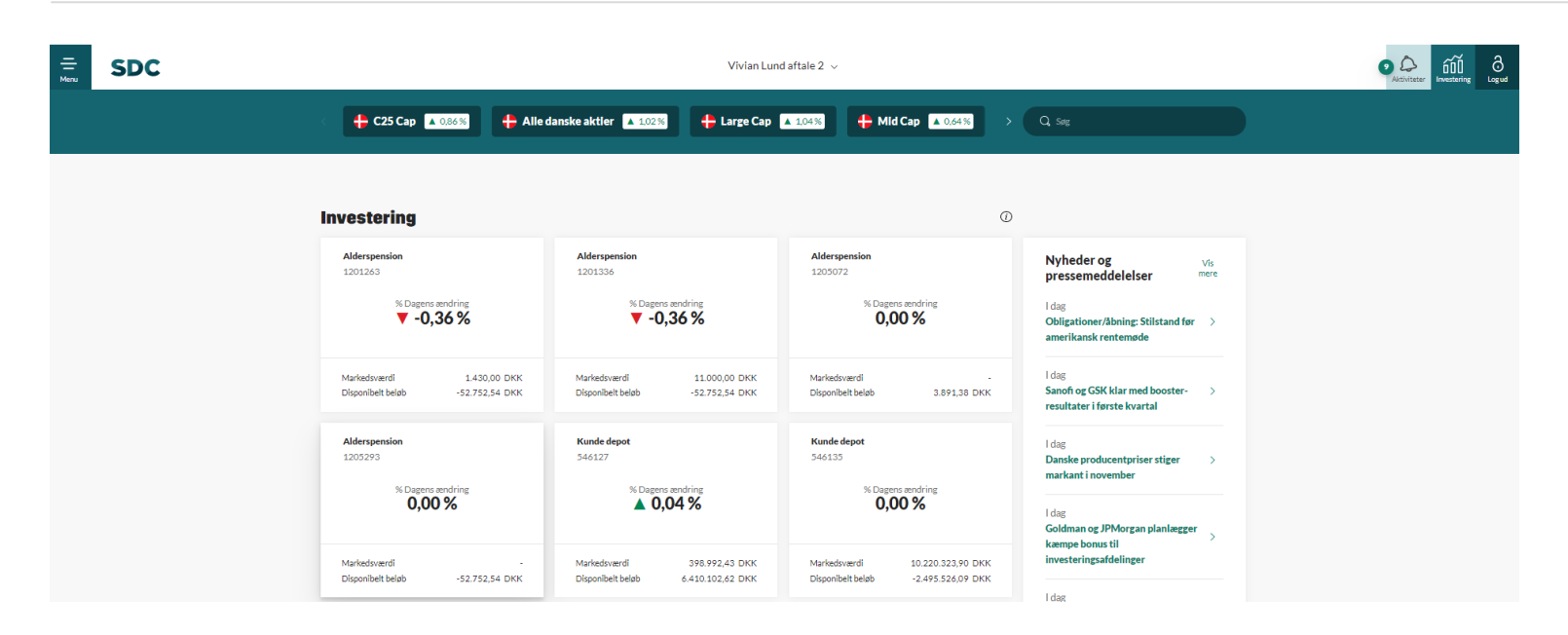

| Regnskaber O                              | Flügger |            |           | Mest handled |              |           | Tabere      |                  |          | Vindere     |
|-------------------------------------------|---------|------------|-----------|--------------|--------------|-----------|-------------|------------------|----------|-------------|
|                                           |         | PRIS       | +/-       | NAVN         | PRIS         | +/-       | NAVN        | PRIS             | +/-      | NAVN        |
| Udbytte, Udbytte på 0,29<br>kr. pr. aktio | Ambu    | 198,55 DKK | 2,58% 🔺   | Vestas Wind  | 151,50 DKK   | -0,62 % 🔻 | H Lundbeck  | 198,55 DKK       | 2,58 % 🔺 | /estas Wind |
| Øvrigt, Holde                             | Vestas  | 755,10 DKK | 1,63% 🔺   | Novo Nordis  | 502,60 DKK   | -0,48 % 🔻 | Chr Hansen  | 21.420,00<br>DKK | 1,95 % 🔺 | AP Moeller  |
| kapitalmarkedsda                          | Vestas  | 110,00 DKK | -0,36 % 🔻 | Danske Ban   | 2.380,00 DKK | -0,42 % 🔻 | Genmab A/S  | 19.860,00<br>DKK | 1,79 % 🔺 | AP Moeller  |
| l morger                                  |         | 172,50 DKK | 1,20 % 🔺  | AMBU B (DK)  | 805,60 DKK   | -0,40 % 🔻 | Pandora A/S | 755,10 DKK       | 1,63 % 🔺 | Novo Nordis |
| Regnskaber Q4                             | Luxor   | 253,20 DKK | 0,56% 🔺   | Bavarian No  | 110,00 DKK   | -0,36 % 🔻 | Danske Ban  | 1.424,00 DKK     | 1,42 % 🔺 | OSV Panalpi |
| Regnskaber O                              | Flügger |            |           |              |              |           |             |                  |          |             |

20

Oppe i toppen finder du en markedsoversigt. I toppen af siden er der en depotoversigt. Under depotoversigten ses 'Vindere', 'Tabere' og 'Mest handlede'. Hvis du trykker på en aktie her, vil du komme ind på en individuel side for denne aktie med alle detaljer.

Øverst til venstre for disse oversigter er en markedsvælger, hvor du kan skifte mellem markeder.

I højre side af dashboardet ses nyheder og pressemeddelelser. Du kan klikke ind på hver enkelt nyhed.

Nedenfor ses en kalender, som viser finansrelevante nyheder.

SDC

### **INVESTERING: MARKEDER**

| Ξ SDC | Vivian Lund aftale 2<br>+ C25 Cap 🔺 102% + Alle danske aktier 🔺 108% + Large Cap 🔺 111% + Mid Cap 🗛 0        | 0.58% → Q Svg                                                                   | Hvis du klikker på et marke<br>dashboardet, kommer du in<br>markedsoversigt. I toppen<br>som du selv kan ændre dat | ed øverst på<br>nd på en<br>ses en graf,<br>toer på |
|-------|----------------------------------------------------------------------------------------------------|---------------------------------------------------------------------------------|----------------------------------------------------------------------------------------------------|-----------------------------------------------------|
|       | Alle danske aktier                                                                                           | Dagers udviking<br>▲ <b>1,08 %</b><br>(08/12/2021 → 15/12/2021) (田 1Upp<br>1443 | Markedsoversigten indeho<br>relevante værdipapirer.                                                                | lder de                                             |
|       | 0/12/021-12:00 10/12/021-12:00 13/12/021-12:00                                                               | 1452<br>1441<br>1430<br>1419                                                    |                                                                                                    |                                                     |
|       | Q, 50g<br>THOMSON REUTERS<br>NAVN ; ISIN ;                                                                   | VOL \$ +/-№ \$ KURS \$                                                          |                                                                                                    |                                                     |
|       | Balborg Boldspilklub A/S (AAB) (DK)         DK0060868966           BAGAT EJENDOMME (DK)         DK0060868966 | 0 0,00% 41,60 KK ∨<br>20.000 -0,99% ▼ 2.01 DKK ∨                                |                                                                                                    |                                                     |
|       | AGF B (DK)     ALK-ABELLO B (DK)                                                                             | 16500 -15,09% ▼ 0,54 DKK ∨<br>4.412 1,39% ▲ 3,366,00 DKK ∨                      |                                                                                                    |                                                     |
|       |                                                                                                    | 400.190 <b>1.01% ▲</b> 11,96 DKK ∨<br>72.135 <b>1.06% ▲</b> 172.25 DKK ∨        | e                                                                                                    |                                                     |

#### **INVESTERING: VÆRDIPAPIRER**

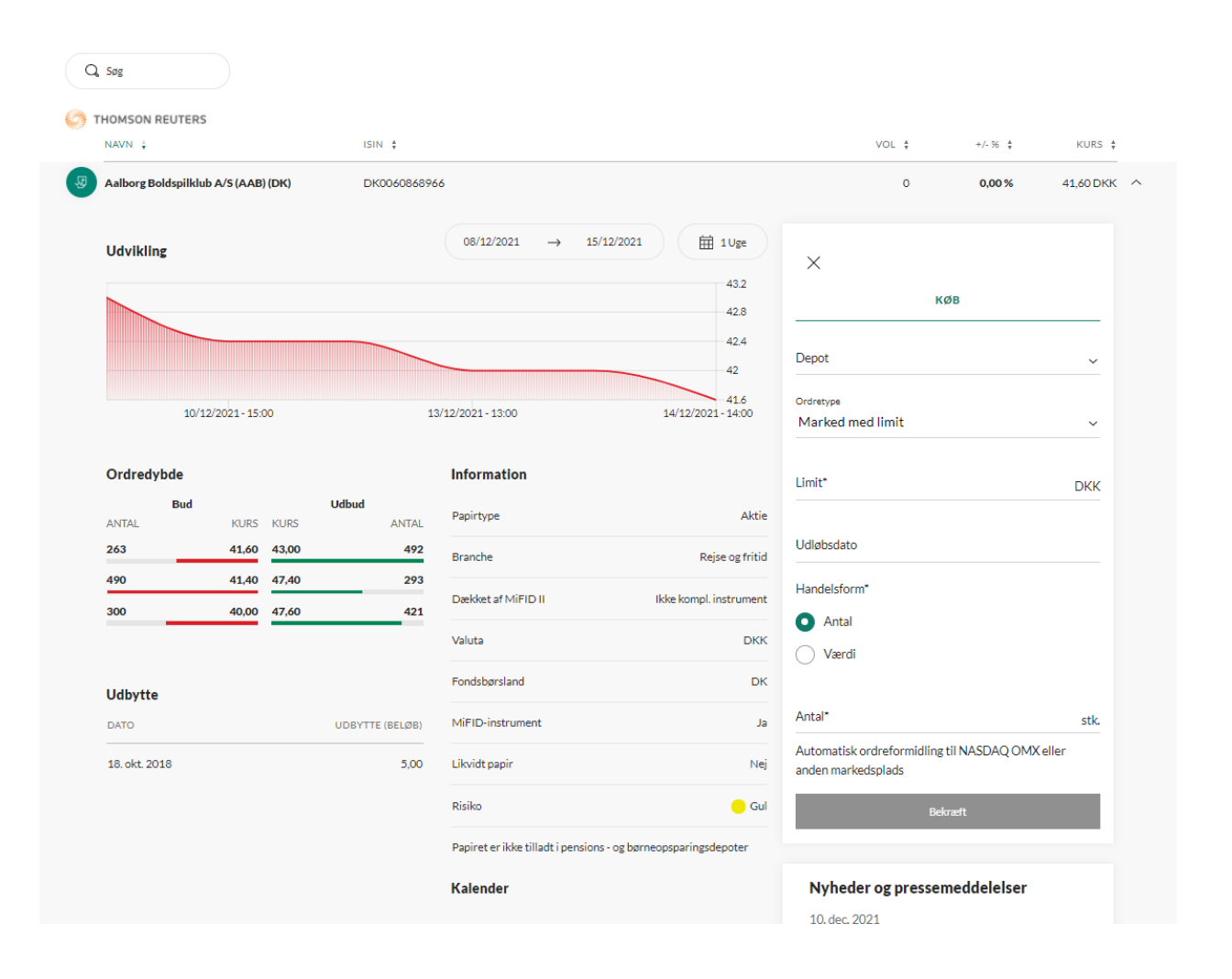

Værdipapirerne vises i listevisning og kan foldes ud, så flg. informationer ses: Historisk udvikling, ordredybde, udbytteinformation samt nyheder relateret til værdipapiret.

Du kan købe og sælge værdipapiret, hvorefter du vælger, hvilket depot du vil handle på, hvilken ordretype du vil lave samt hvor mange værdipapirer, det drejer sig om. Du har 60 sekunder til at gennemføre ordren, og der tælles ned fra du klikker på 'Bekræft'.

#### **INVESTERING: DEPOTER**

| C25 Cap 🔺 1.12%              | + Alle danske aktier 🔺 1,13 | % 🕂 Large Cap 🔺 1,16% | 🕂 Mid Cap  | 0,42%        | > Q, Søg                |                               |              |
|------------------------------|-----------------------------|-----------------------|------------|--------------|-------------------------|-------------------------------|--------------|
| Åbent Depot v<br>1308335     |                             | % Dagens endring      |            | Ma           | rkedsværdi <b>398.9</b> | )68,66 DKK ()                 |              |
| Saldo <b>99.781,91 DKK</b>   | _                           | , / ·                 |            |              | Disponibel              | t beløb <b>110.911,91 DKK</b> |              |
| Depotindhold                 | Ordre                       | Depot aktiviteter     |            |              |                         |                               |              |
| Aktier<br>NAVN ¢             |                             |                       | ANTAL \$   | KURS \$      | +/- % \$                | THOMSON REUTERS               |              |
| Garisberg A/S (CARL B)       |                             |                       | 10         | 1.085,00 DKK | 0,46 % 🔺                | 10.850,00 DKK                 | $\sim$       |
| Janske Bank A/S (DANSKE)     |                             |                       | 10         | 110,00 DKK   | -0,36 % 🔻               | 1.100,00 DKK                  | $\sim$       |
| J Nkt A/S (NKT)              |                             |                       | 1.004      | 298,40 DKK   | 0,74 % 🔺                | 299.593,60 DKK                | $\checkmark$ |
| Bockwool International A/S ( | ROCK B)                     |                       | 17         | 2.779,00 DKK | 0,40 % 🔺                | 47.243,00 DKK                 | $\checkmark$ |
| J Tivoli A/S                 |                             |                       | 10         | 3.930,00 DKK | 0,00 %                  | 39.300,00 DKK                 | $\sim$       |
| Obligationer                 |                             |                       | NOMINEL \$ | KURS 🛊       | +/- % 🖕                 | VÆRDI \$                      |              |
| JANSKT 6 01-Jul-2035 Real    | credit Danmark A/S          |                       | 377,35     | 113,25 DKK   | 0,00 %                  | 427,35 DKK                    | $\checkmark$ |
| FRNYKR 501-Oct-2041 Nyk      | redit Realkredit A/S        |                       | 377,35     | 120,50 DKK   | 0,00 %                  | 454,71 DKK                    | $\checkmark$ |

Depotet har i toppen information om saldo, disponibelt beløb og markedsværdien og dagens udvikling. Under er der tre faner:

ි Logud

> 'Depotindhold' (hvor du ser dine værdipapirer og har mulighed for at købe/sælge flere), 'Ordrer', hvor du bl.a. har mulighed for at slette en nylig handel samt 'Depotaktiviteter' (se, hvad du har handlet og fået i udbytte).

#### **BETALINGER**

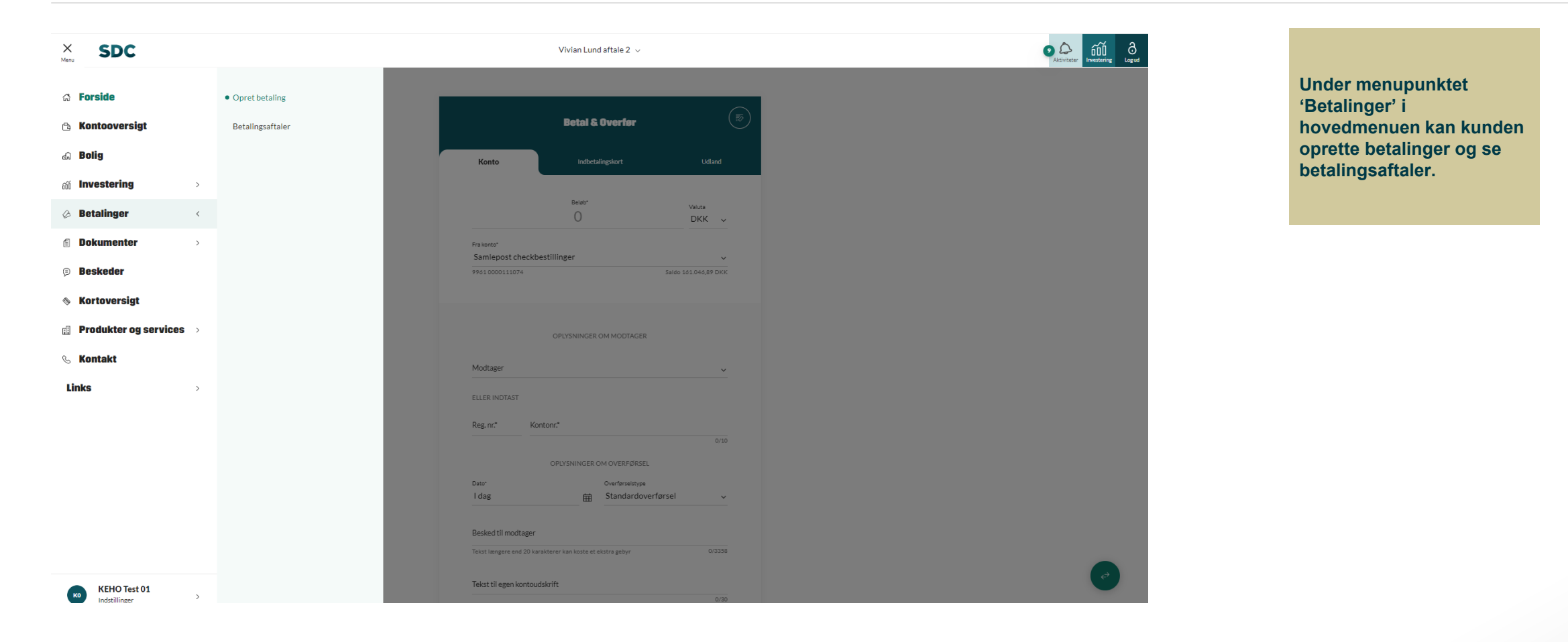

#### **BETALINGER: OPRET BETALING**

|                                       | Betal &        | Overfør         |                   |
|---------------------------------------|----------------|-----------------|-------------------|
| Konto                                 | Indbeta        | alingskort      | Udland            |
|                                       | Beløb*         |                 | Valuta<br>DKK ~   |
| <sup>Frakonto⁺</sup><br>Samlepost che | ckbestillinger |                 | ~                 |
| 99610000111074                        |                | Sal             | do 161.046,89 DKK |
| Modtager                              | OPLYSNINGER    | OM MODTAGER     | ~                 |
| ELLER INDTAST                         |                |                 |                   |
| Reg. nr.*                             | Kontonr.*      |                 | 0/40              |
|                                       | OPLYSNINGER (  | DM OVERFØRSEL   | 0/10              |
| Dato*                                 |                | Overførselstype |                   |

| r<br>post checkbestillinger |                                |
|-----------------------------|--------------------------------|
| Samlepost checkbestillinger | 161.046,89 DKK                 |
| 961 0000111074              | Til rådighed 161.046,89 DKK    |
| Samlepost giro              | 18.104.682,47 DKK              |
| 961 0000111066              | Til rådighed 18.104.682,47 DKK |
| nfordringskonto             | 6.373.914,12 DKK               |
| 961 0000093858              | Til rådighed 6.373.914,12 DKK  |
|                             | Overførselstype                |
| 苗                           | Standardoverførsel             |

#### Besked til modtager

| Tekst længere end 20 karakterer kan koste et ekstra geby | r 0/3358         |
|----------------------------------------------------------|------------------|
| ekst til egen kontoudskrift                              |                  |
| Flere muligheder                                         | 0/30             |
| Gem modtager                                             | $\bigcirc \circ$ |
| Gem kladde                                               |                  |
| Læg i udbakke                                            | Godkend          |

Fra 'Opret betaling' kommer du ind på betalingssiden. Her kan du foretage kontooverførsler, indbetale indbetalingskort samt foretage udlandsoverførsler. Det er muligt at vælge faste modtagere, gemme som fast overførsel, gemme modtager, gemme som kladde samt lægge betalingen i udbakke

#### One time password (OTP)

• Når du laver en ekstern overførsel, vil du modtage en SMS med en engangskode, som du skal indtaste i feltet, som kommer frem. Dette er en ekstra sikkerhed ved eksterne overførsler. Det kræver, at du på forhånd har sat en OTPgrænse.

# **BETALINGER: BETALINGSAFTALER**

|                                                                                                    |                                                                     | КЕНО Т                                                         | Fest 01 ∨                                                  |          |                                                                      |                             | sstering Log ud                                                                                                    | På siden 'Beta<br>kan du se sine                                                                                                    | lingsaftaler' |
|----------------------------------------------------------------------------------------------------|---------------------------------------------------------------------|----------------------------------------------------------------|------------------------------------------------------------|----------|----------------------------------------------------------------------|-----------------------------|----------------------------------------------------------------------------------------------------|----------------------------------------------------------------------------------------------------|---------------|
| Betalingsaftaler                                                                                                    |                                                                     |                                                                |                                                            |          |                                                                      |                             |                                                                                                    | betalingsaftale                                                                                                    | er og faste   |
| BS aftaler                                                                                                    |                                                                     |                                                                |                                                            |          |                                                                      |                             |                                                                                                    | overtørsler. Di                                                                                                    | l kan ogsa    |
| Filtrer 🗸                                                                                                    |                                                                     |                                                                |                                                            |          | + op                                                                 | ret BS aftale               |                                                                                                    | oprette laste c                                                                                                    | vengisier.    |
|                                                                                                    |                                                                     |                                                                |                                                            |          |                                                                      |                             |                                                                                                    |                                                                                                    |               |
| KEHO Test 01                                                                                                    |                                                                     |                                                                |                                                            |          |                                                                      |                             |                                                                                                    |                                                                                                    |               |
| FRA KONTO                                                                                                    | MODTAGER \$                                                         | DATO                                                           | ÷                                                          | STATUS 🛊 | BELØB 🛊                                                              |                             |                                                                                                    |                                                                                                    |               |
| Aaaa (9917 0000276707)                                                                                                    | E/F PARKVEJ 8                                                       |                                                                |                                                            | Opretter |                                                                      | :                           |                                                                                                    | Opret fast overførse                                                                                                    | 91            |
| Аааа (9917 0000276707)                                                                                                    | E/F PARKVEJ 8                                                       |                                                                |                                                            | Opretter |                                                                      | :                           |                                                                                                    |                                                                                                    |               |
|                                                                                                    |                                                                     |                                                                |                                                            |          |                                                                      |                             |                                                                                                    | Beløb*                                                                                                    | Valuta<br>DKI |
|                                                                                                    |                                                                     |                                                                |                                                            |          |                                                                      |                             |                                                                                                    |                                                                                                    |               |
| Faste overførsler                                                                                                    |                                                                     |                                                                |                                                            |          |                                                                      |                             | Fra konto                                                                                                    |                                                                                                    |               |
| Faste overførsler                                                                                                    |                                                                     |                                                                |                                                            |          | + Opret fas                                                          | st overførsel               | Fra konto                                                                                                    |                                                                                                    |               |
| Faste overførsler                                                                                                    |                                                                     |                                                                |                                                            |          | + Opret fac                                                          | t overførsel                | Fra konto                                                                                                    | MODTAGER                                                                                                    |               |
| FRA KONTO 🛊                                                                                                    | MODTAGER ‡                                                          | NJESTE BETALINGSDATO 🕴                                         | BESKED TIL MODT                                            | 'AGER ‡  | + Opret fa:<br>BELØB ‡                                               | t overførsel                | Fra konto<br>Til konto                                                                                                    | MODTAGER                                                                                                    |               |
| FRA KONTO ÷         Lønkonto (9917 0000289698)                                                                                                    | MODTAGER \$<br>9917 0000276707                                      | NÆSTE BETALINGSDATO ÷<br>Invalid Date                          | BESKED TIL MODT                                            | 'AGER \$ | + Opretfaz<br>BELØB ‡<br>15.000.00 DKK                               | t overførsel                | Fra konto Til konto ELLER TIL ANDEN KONTO                                                                                                    | MODTAGER                                                                                                    |               |
| FRA KONTO ‡<br>Lankonto (9917 0000289698)<br>Lankonto (9917 0000289922)                                                                            | MODTAGER \$<br>9917 0000276707<br>9917 0000276707                   | NÆSTE BETALINGSDATO ÷<br>Invalid Date<br>I morgen              | BESKED TIL MODT                                            | 'AGER ‡  | + Opret fat<br>BELØB ‡<br>15.000,00 DKK<br>1.000,00 DKK              | t overførsel<br>:<br>:      | Fra konto Til konto ELLER TIL ANDEN KONTO                                                                                                    | MODTAGER                                                                                                    |               |
| Faste overførsler           FRA KONTO ‡           Lønkonto (9917 0000289698)           Lønkonto (9917 0000289922)           Aaaa (9917 0000276707) | MODTAGER ¢<br>9917 0000276707<br>9917 0000276707<br>4001 0161115530 | NÆSTE BETALINGSDATO ÷<br>Invalid Date<br>I morgen<br>I morgen  | BESKED TIL MODT.<br>Overførsel<br>Overførsel               | 'AGER \$ | + Opret faz<br>BELØB ‡<br>15.000,00 DKK<br>1.000,00 DKK<br>10,02 DKK | t overførsel<br>:<br>:      | Fra konto<br>Til konto<br>ELLER TIL ANDEN KONTO<br>Reg. nr.*                                                                                                    | MODTAGER                                                                                                    | ØRSEL         |
| FRA KONTO ‡           Lønkonto (9917 0000289698)           Lønkonto (9917 0000289922)           Aaaa (9917 0000276707)                             | MODTAGER \$ 9917 0000276707 9917 0000276707 4001 0161115530         | NÆSTE BETALINGSDATO 🗼<br>Invalid Date<br>I morgen<br>I morgen  | BESKED TIL MODT<br>Overførsel<br>Overførsel<br>Overførsel  | 'AGER \$ | + Opret fac<br>BELØB ‡<br>15.000,00 DKK<br>1.000,00 DKK<br>10,02 DKK | t overførsel<br>:<br>:<br>: | Fra konto Til konto ELLER TIL ANDEN KONTO ELLER TIL ANDEN KONTO Reg. nr.* Detailigefreivens* Starten af månerden                                                      | MODTAGER<br>D<br>Kontonr.*                                                                                                    | ØRSEL         |
| Faste overførsler           FRA KONTO ‡           Lønkonto (9917 0000289698)           Lønkonto (9917 0000289922)           Aaaa (9917 0000276707) | MODTAGER \$ 9917 0000276707 9917 0000276707 4001 0161115530         | NÆSTE BETALINGSDATO ÷<br>Invalid Date<br>I morgen<br>I morgen  | BESKED TIL MODT.<br>Overførsel<br>Overførsel<br>Overførsel | ager \$  | + Opret fae<br>BELØB ‡<br>15.000,00 DKK<br>1.000,00 DKK<br>10,02 DKK | t overførsel<br>:<br>:      | Fra konto Til konto ELLER TIL ANDEN KONTO Reg. nr.* Retalligsfreiwees* Starten af måneden Överfør den første bankdag                                                  | MODTAGER                                                                                                    | ØRSEL         |
| Faste overførsler           FRA KONTO ‡           Lønkonto (9917 0000289698)           Lønkonto (9917 0000289922)           Aaaa (9917 0000276707) | MODTAGER ‡<br>9917 0000276707<br>9917 0000276707<br>4001 0161115530 | NxESTE BETALINGSDATO ÷<br>Invalid Date<br>I morgen<br>I morgen | BESKED TIL MODT<br>Overførsel<br>Overførsel<br>Overførsel  | 'AGER \$ | + Opretfa:<br>BELØB ‡<br>15.000,00 DKK<br>1.000,00 DKK<br>10,02 DKK  | t overførsel<br>:<br>:      | Fra konto Til konto ELLER TIL ANDEN KONTO Reg. nr.* Betallingsfrekven* Starten af måneden Overfør den første beskildig Første betallingsdato*                         | MODTAGER<br>Noton:*<br>InfroRMATIONER OM OVERF                                                                                                    | ØRSEL         |
| Faste overførsler           FRA KONTO ‡           Lønkonto (9917 0000289698)           Lønkonto (9917 0000289922)           Aaaa (9917 0000276707) | MODTAGER \$ 9917 0000276707 9917 0000276707 4001 0161115530         | NÆSTE BETALINGSDATO ÷<br>Invalid Date<br>I morgen<br>I morgen  | BESKED TIL MODT                                            | 'AGER 🛊  | + Opretfas<br>BELØB ‡<br>15.000,00 DKK<br>1.000,00 DKK<br>10,02 DKK  | t overførsel<br>:<br>:      | Fra konto Til konto ELLER TIL ANDEN KONTO Reg. nr. Betallegsfraheen* Starten af måneden Overfar den første banklag Første betallingsdato* Tisket til esen kontru-ridd | MODTAGER                                                                                                    | ØRSEL         |
| Faste overførsler           FRA KONTO ‡           Lønkonto (9917 0000289698)           Lønkonto (9917 0000289922)           Aasa (9917 0000276707) | MODTAGER \$ 9917 0000276707 9917 0000276707 4001 0161115530         | NÆSTE BETALINGSDATO 🕴<br>Invalid Date<br>I morgen<br>I morgen  | BESKED TIL MODT.<br>Overførsel<br>Overførsel<br>Overførsel | 'AGER \$ | + Opretfaz<br>BELØB ‡<br>15.000,00 DKK<br>1.000,00 DKK<br>10,02 DKK  | t overførsel<br>:<br>:      | Fra konto Til konto ELLER TIL ANDEN KONTO Reg. nc* Betalingsfreiven* Starten af måneden Overfar den farste banklag Første betalingsdato* Tekst til egen kontoudsk     | MODTAGER NOTAGER NOTAG | deset         |

### DOKUMENTER

| X SDC                 |                            |           | KEHO T                | est 01 v          |          |               |              | 10+ Aktiviteter | ∂<br>∞u Under menupunktet |
|-----------------------|----------------------------|-----------|-----------------------|-------------------|----------|---------------|--------------|-----------------|---------------------------|
| a                     |                            |           |                       |                   |          |               |              |                 | 'Dokumenter' kan du se    |
| යි Forside            | Dokumenter til underskrift |           |                       |                   |          |               |              |                 | dokumenter til undersk    |
| 🗟 Kontooversigt       | Arkiv                      |           |                       |                   |          | + opr         | et BS aftale |                 | Same un uokumentarkiv     |
| a Bolig               |                            |           |                       |                   |          |               |              |                 |                           |
| i Investering >       |                            |           |                       |                   |          |               |              |                 |                           |
| Betalinger >          |                            |           | DATO                  | •                 |          | DELUD ¥       |              |                 |                           |
| Dokumenter <          |                            |           |                       |                   | Opretter |               | •            |                 |                           |
| Beskeder              |                            | KKVEJ O   |                       |                   | Opretter |               | :            |                 |                           |
| Kortoversigt          |                            |           |                       |                   |          |               |              |                 |                           |
| Produkter og services |                            |           |                       |                   |          | + Opret fas   | toverførsel  |                 |                           |
| Kontakt               |                            |           |                       |                   |          |               |              |                 |                           |
|                       |                            | GER 🛊     | NÆSTE BETALINGSDATO 🍦 | BESKED TIL MODTAG | GER 🛊    | BELØB 🛊       |              |                 |                           |
| nks >                 |                            | 000276707 | Invalid Date          | Overførsel        |          | 15.000,00 DKK | :            |                 |                           |
|                       |                            | 000276707 | I morgen              | Overførsel        |          | 1.000,00 DKK  | :            |                 |                           |
|                       |                            | 161115530 | I morgen              | Overførsel        |          | 10,02 DKK     | :            |                 |                           |
|                       |                            | 000280321 | 17. dec. 2021         |                   |          | 0,21 DKK      | :            |                 |                           |
|                       |                            | 307802759 | 22. dec. 2021         | Modtager txt      |          | 128,00 DKK    | :            |                 |                           |
|                       |                            | 307802759 | 23. dec. 2021         |                   |          | 888,81 DKK    | :            |                 |                           |
| KEHO Test 01          |                            | 307802759 | 23. dec. 2021         | lii               |          | 11,12 DKK     | :            |                 |                           |

# **BESKEDER (SIKKER KOMMUNIKATION)**

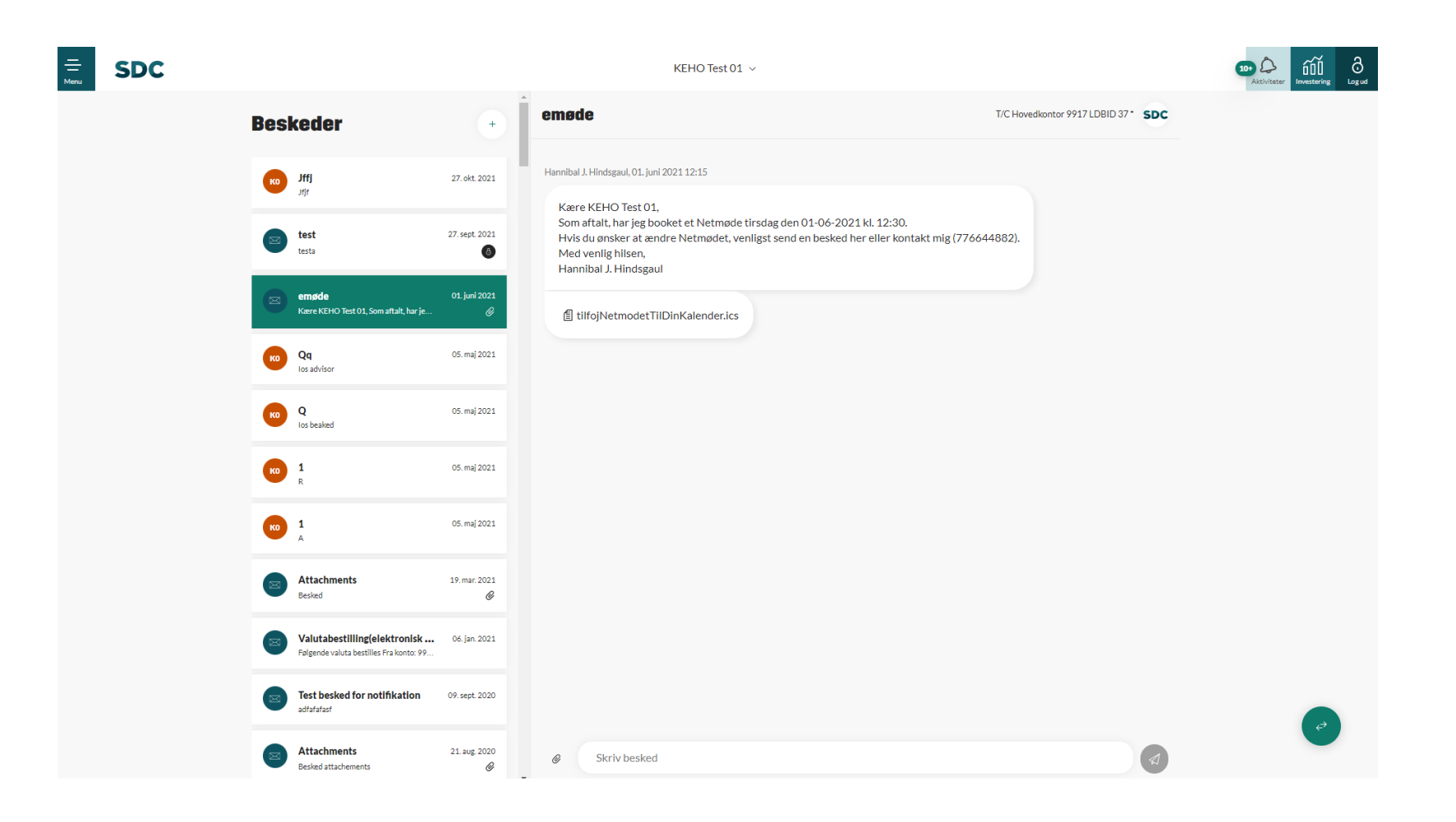

I 'Beskeder' har du mulighed for at skrive til din rådgiver via en sikker linje. Samtalen fungerer som en tråd, hvor du kan se historikken (som du kender det fra andre chatfunktioner).

#### KORTOVERSIGT

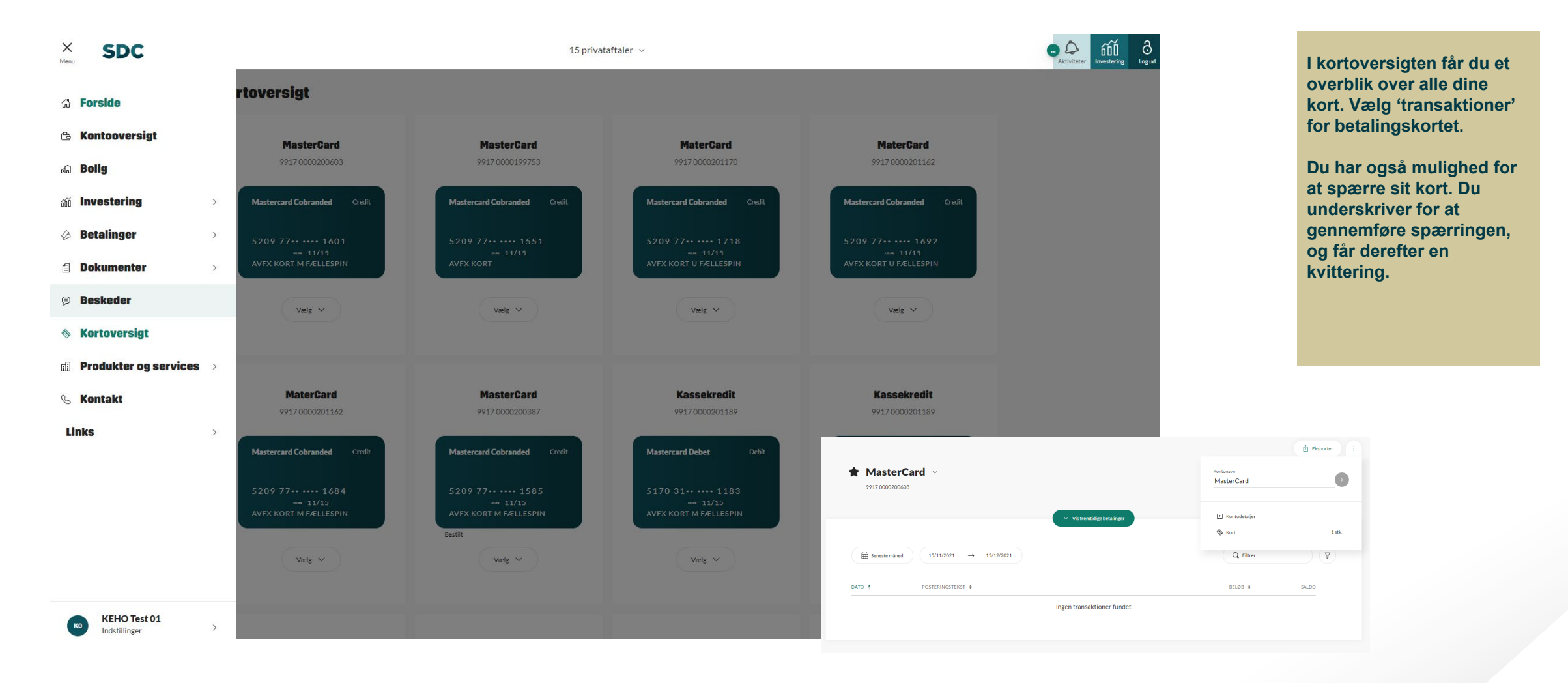

# **PRODUKTER & SERVICES**

| × SDC             |                      | 15 privataftaler $$ $$              |                  | tering Logud    |              |           |   |
|-------------------|----------------------|-------------------------------------|------------------|-----------------|--------------|-----------|---|
| ය Forside         | Konti i andre banker | petalinger, så du løbende kan få et |                  |                 | + Opret besk | edservice |   |
| 🕒 Kontooversigt   | Beskedservice        |                                     |                  |                 |              |           |   |
| af Bolig          | Send/Scan & Betal    |                                     |                  |                 |              |           |   |
| iii Investering > |                      |                                     |                  |                 |              |           |   |
| Ø Betalinger >    |                      | TYPE 🛊                              | FREKVENS/BELØB 🛊 | NOTIFIKATION \$ | STATUS \$    |           |   |
| Dokumenter >      |                      | Indbetalinger større end            | 1.000,00         | Арр             | Aktiv        | :         |   |
| 🕫 Beskeder        |                      | Indbetalinger større end            | 1.000,00         | Арр             | Aktiv        | :         |   |
| ▲ Kortoversigt    |                      | Indbetalinger større end            | 11.111,11        | Арр             | Aktiv        | :         |   |
|                   |                      | Indbetalinger større end            | 222,22           | Арр             | Aktiv        | :         |   |
|                   |                      | Indbetalinger større end            | 1.000,00         | Арр             | Aktiv        | :         |   |
| 🕓 Kontakt         |                      | Indbetalinger større end            | 54.321,00        | Арр             | Aktiv        | :         |   |
| Links >           |                      | Saldo over                          | 222,22           | Арр             | Aktiv        | :         |   |
|                   |                      | Saldo over                          | 200,00           | Арр             | Aktiv        | :         |   |
|                   |                      | Saldo over                          | 33,33            | Арр             | Aktiv        | :         |   |
|                   |                      | Saldo over                          | 20.000,00        | Арр             | Aktiv        | :         |   |
|                   |                      | Saldo over                          | 20.000,00        | Арр             | Aktiv        | :         |   |
|                   |                      | Saldo over                          | 20.000,00        | Арр             | Aktiv        | :         | - |
| KEHO Test 01      |                      | Saldo over                          | 20.000,00        | Арр             | Aktiv        | :         |   |

Under menupunktet 'Produkter og services' kan du se dine konti i andre banker, beskedservice samt tilgå Send/Scan & Betal.

# **PRODUKTER & SERVICES: KONTI I ANDRE BANKER**

| <br>SDC                 | 6 privataftaler 🗸 | Aktiviteter | <b>O</b><br>Log ud | Du kan få et overblik over<br>ding konti i andre banker |
|-------------------------|-------------------|-------------|--------------------|---------------------------------------------------------|
| Konti i andre banker    |                   |             |                    | og tilføje nye.                                         |
| Q. Søg                  |                   | Danmark 💙   |                    |                                                         |
| Test Multi-Supplemental |                   |             |                    |                                                         |
| Test Password           |                   |             |                    |                                                         |
| Tink Demo Bank          |                   |             |                    |                                                         |
| <                       |                   |             |                    |                                                         |
|                         |                   | ¢           |                    |                                                         |

### **PRODUKTER & SERVICES: BESKEDSERVICE**

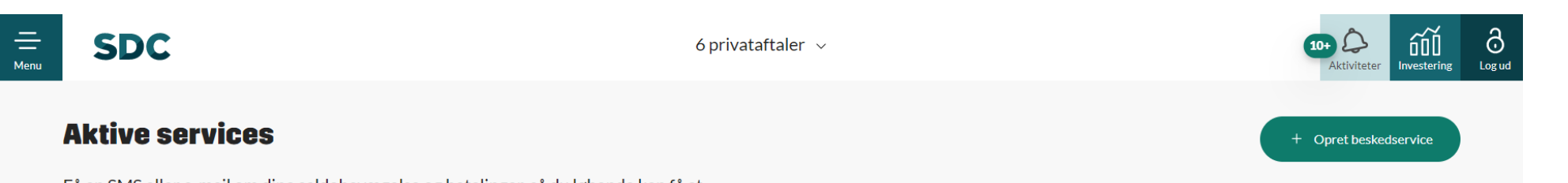

Få en SMS eller e-mail om dine saldobevægelse og betalinger, så du løbende kan få et overblik og holde dig opdateret.

| Konti | medd | lelelser |
|-------|------|----------|
|-------|------|----------|

| KONTO 🛊                            | TYPE 🛓                   | FREKVENS/BELØB 🛔 | NOTIFIKATION | STATUS 🛊 |   |
|------------------------------------|--------------------------|------------------|--------------|----------|---|
| AA Konto (9961 0000296724)         | Indbetalinger større end | 5.005,00         | Арр          | Aktiv    | : |
| AA Konto (9961 0000296724)         | Indbetalinger større end | 5.000,00         | Mobilnr.     | Aktiv    | : |
| anfordringskonto (9961 0000423025) | Indbetalinger større end | 1.000,00         | Арр          | Aktiv    | : |
| AA Konto (9961 0000296724)         | Indbetalinger større end | 5.005,00         | Арр          | Aktiv    |   |
| anfordringskonto (9961 0000423068) | Saldo over               | 5.000,00         | Арр          | Aktiv    |   |
|                                    |                          |                  |              |          |   |

l beskedservice kan du vælge at få besked om saldobevægelser, betalinger eller beskeder fra banken.

#### **PRODUKTER & SERVICES: SEND/SCAN & BETAL**

| 6 privataftaler v                                      |          |  | Activiteter | Under menupunktet<br>'Send/Scan & Betal' kan du |
|--------------------------------------------------------|----------|--|-------------|-------------------------------------------------|
| Send/Scan & Betal                                      |          |  |             | se, tilmelde og<br>administrere dine            |
| Administrer abonnementer                               |          |  |             | abonnementer.                                   |
| AFTALE TILDELT EMAIL                                   |          |  |             |                                                 |
| Vivian Lund aftale 2 73807264777a041c@scan.test.sdc.dk | ÷        |  |             |                                                 |
|                                                        |          |  |             |                                                 |
|                                                        |          |  |             |                                                 |
|                                                        |          |  |             |                                                 |
|                                                        | + Tiltsj |  |             |                                                 |
|                                                        |          |  |             |                                                 |
|                                                        |          |  |             |                                                 |
|                                                        |          |  |             |                                                 |
|                                                        |          |  | ø           |                                                 |
|                                                        |          |  | ¢           |                                                 |

### KONTAKT

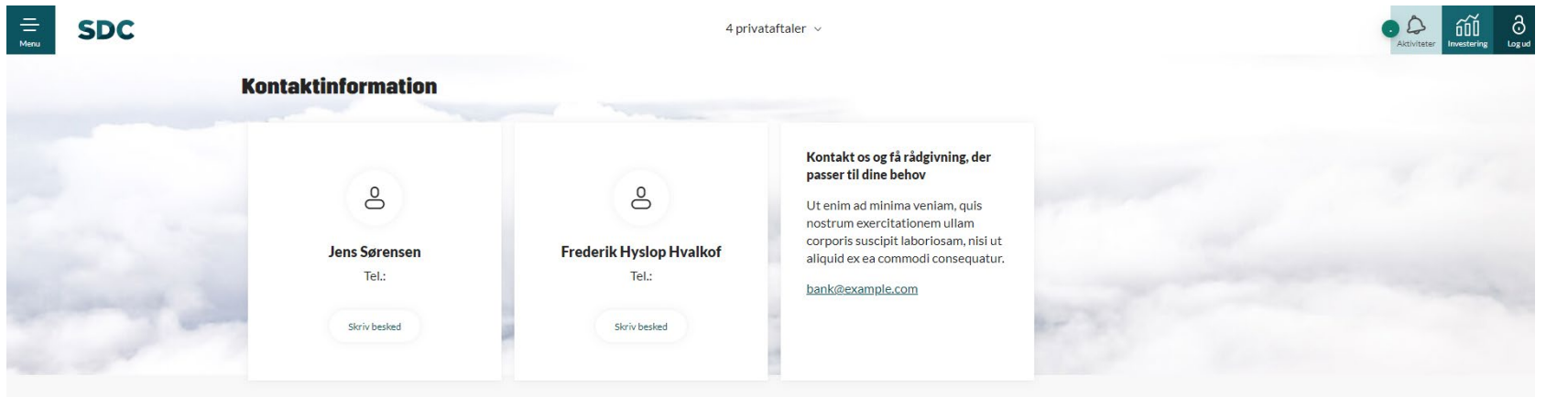

På siden 'Kontakt' kan du se, hvordan du kommer i kontakt med din rådgiver.

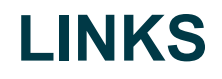

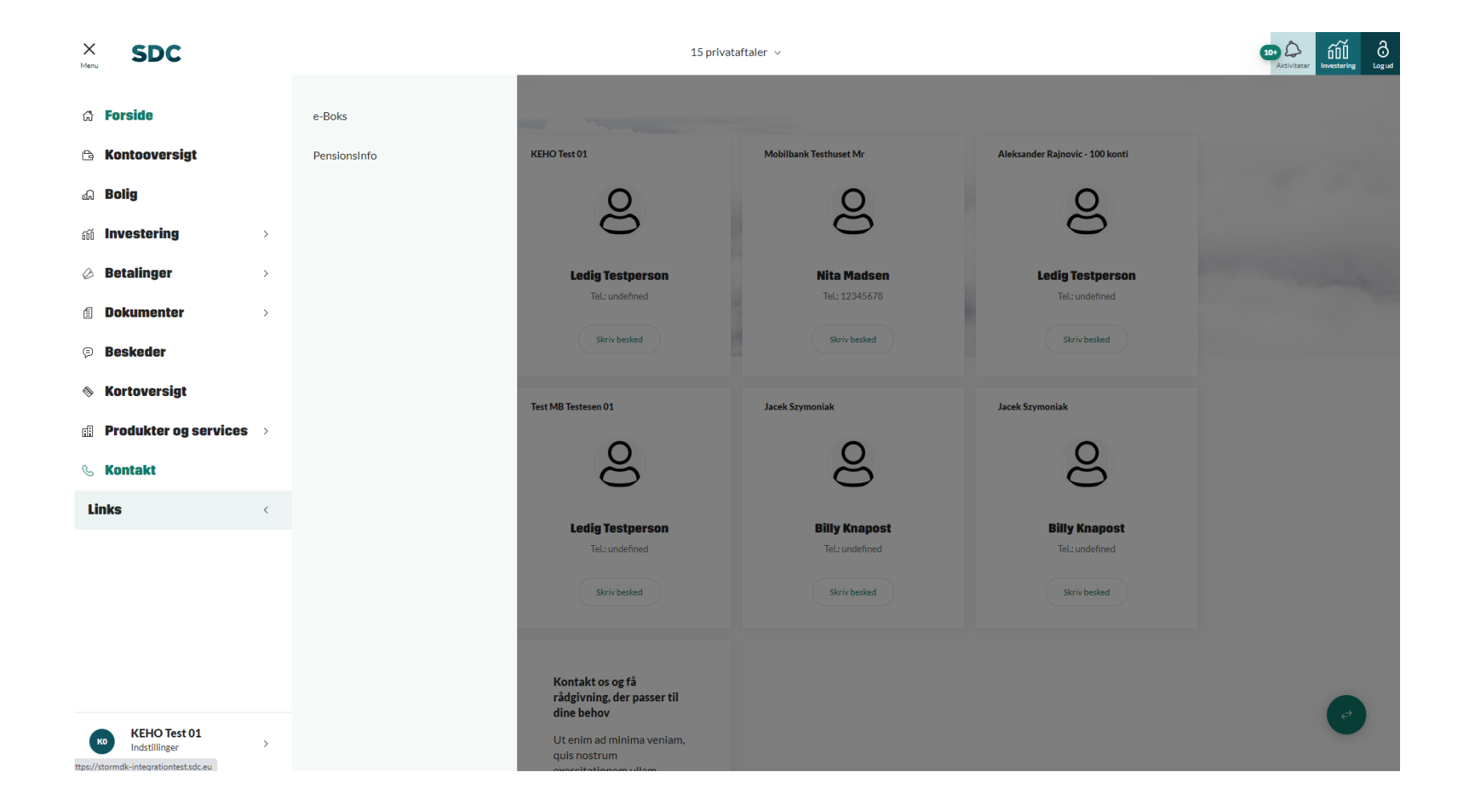

Under 'Links' finder du direkte links til e-Boks og Pensionsinfo.

### INDSTILLINGER

| × SDC                                              | 4 privataftaler  v   |           |                      |           |                |                  | 10+ ¿<br>Akti |
|----------------------------------------------------|----------------------|-----------|----------------------|-----------|----------------|------------------|---------------|
| 1 Enreide                                          | Nathankindatillingan |           |                      |           |                | ₫ : 號: 📰 🔳       |               |
|                                                    | Netbankindstillinger | NUMMER \$ | SENESTE BEVÆGELSER 💲 | KONTOEJER | TIL RÅDIGHED 🛊 | SALDO 🛊          |               |
| Ca Kontooversigt                                   | Samtykker            | 000045896 | Idag                 | <b>W</b>  | 52.760,31      | 52.760,31 DKK    |               |
| Investering >                                      |                      |           |                      | -         |                |                  |               |
| Betalinger                                         |                      | 000082597 | I dag                | •         | 2.220.864,57   | 2.220.864,57 DKK |               |
| Dokumenter                                         |                      | 000049700 | 22. mar. 2021        | v.        | 1.142.450,40   | 1.142.450,40 DKK |               |
| Beskeder                                           |                      |           |                      | -         |                |                  |               |
| Sortoversigt                                       |                      | 000070637 | 23. mar. 2021        | v         | 217.988,87     | 217.988,87 DKK   |               |
| $\blacksquare$ Produkter og services $\rightarrow$ |                      | 000050059 | 19. jan. 2021        | (VL)      | 478.355,45     | 478.355,45 DKK   |               |
| 🕓 Kontakt                                          |                      |           |                      |           |                |                  |               |
| Links                                              |                      | 000049719 | 31. dec. 2020        | VL        | 10.202,39      | 10.202,39 DKK    |               |
|                                                    |                      | 000039934 | 31. dec. 2020        | •         | 2.262.620,14   | 2.262.620,14 DKK |               |
|                                                    |                      | 000050113 | 31. dec. 2020        | <b>9</b>  | 205.368,74     | 205.368,74 DKK   |               |
|                                                    |                      | 000045918 | I dag                | •         | 90.644,84      | 90.644,84 DKK    |               |
|                                                    |                      | 000046914 | 31. dec. 2020        | v         | 254.526,88     | 254.526,88 DKK   |               |
| NEoS Magnetix 1<br>Indstillinger <                 |                      | 000046779 | 24. feb. 2021        | 8         | 66.020,95      | 66.020,95 DKK    |               |

Under 'Indstillinger' finder du et overblik over dine samtykker, og du har mulighed for at indstille hhv. afstemning på dine konti og sprog i netbanken.

#### Samtykker

Vi har samlet dine samtykker til os her på siden. Giv os dit samtykke så giver du os tilladelse til at kontakte dig uopfordret, når vi fx har et godt råd til din økonomi eller en invitation til et spændende arrangement.

Skulle du senere fortryde, kan du altid trække samtykket tilbage

#### Netbanksindstillinger

#### Indstillinger for privataftaler

Transaktioner Standard dato-interval

Din standardkonto er den primære konto som du betaler fra. Standardkontoen vil være forhåndsudfyldt så du nemt kan gennemføre nye overførsler og betalinger. Du ekkefølgen af dine aftaler og konti.

 $\sim$ 

#### Generelle indstillinger

er Investering O

Sprog

Dansk

Konti

Gem

# ACTIONCENTER

| Menu | SDC |                   |                     |
|------|-----|-------------------|---------------------|
|      |     | Vivian Lund       | 10+ Ø<br>Betalinger |
|      |     | KONTONAVN \$      | (E)<br>Beskeder     |
|      |     | 👚 millionærkonto  | E Dokumente         |
|      |     | 🚖 HR. Depot 8247  | 91                  |
|      |     | 🛣 kapitalpension  |                     |
|      |     | 👚 indlån med opsi | ge                  |
|      |     | 🚖 kapitalpension  |                     |
|      |     | 👚 kapitalpension  |                     |
|      |     | 👚 kapitalpension  |                     |
|      |     | 👚 kapitalpension  |                     |
|      |     | 👚 millionærkonto  |                     |
|      |     | 👚 ratepension     |                     |
|      |     | 🚖 børneopsparing  | :                   |
|      |     |                   |                     |

4 privataftaler 🗸

| lannger          |              |                                      |                       |                                       |          |
|------------------|--------------|--------------------------------------|-----------------------|---------------------------------------|----------|
| Q Filtrer på ord |              | Status 🗸                             |                       |                                       |          |
| DATO 🛊           | FRA ‡        | TIL \$                               | TYPE 🛊                | STATUS 🛊                              | BELØ     |
| 08. nov. 2019    |              | CF PETERSEN & SØN A/S                | Scan @                | Ny - redigér betaling før godkendelse | 732,60 D |
| 08. okt. 2020    |              | DK HOSTMASTER A/S                    | Scan @                | Ny - redigér betaling før godkendelse | 50,00 D  |
| 27. okt. 2020    |              | Saaby's Polering v/John Saaby Hansen | Scan @                | Ny - redigér betaling før godkendelse | 185,00 D |
| 27. okt. 2020    |              | Saaby's Polering v/John Saaby Hansen | Scan @                | Ny - redigér betaling før godkendelse | 185,00 D |
| 04. jan. 2021    |              | Kadagruppen ApS                      | Scan @                | Ny - redigér betaling før godkendelse |          |
| 27. jan. 2021    | Vivian Lund  | PL60102010260000042270201111         | Udenlandsk overførsel | Afvist                                | 23,00 D  |
| 27. jan. 2021    | Vivian Lund  | PL60102010260000042270201111         | Udenlandsk overførsel | Afvist                                | 2,00 E   |
| 27. jan. 2021    | Vivian Lund  | PL60102010260000042270201111         | Udenlandsk overførsel | Afvist                                | 1,00 0   |
| 29. jan. 2021    | Vivian Lund  | PL60102010260000042270201111         | Udenlandsk overførsel | Afvist                                | 123,00 E |
| 03. feb. 2021    |              | N. O. JENSEN A/S                     | Scan @                | Ny - redigér betaling før godkendelse | 445,00 E |
| 05. feb. 2021    | Nancy Hansen | PL60102010260000042270201111         | Udenlandsk overførsel | Afvist                                | 2,001    |
| 05. feb. 2021    | Nancy Hansen | PL60102010260000042270201111         | Udenlandsk overførsel | Afvist                                | 66,00 E  |
| 05. feb. 2021    | Nancy Hansen | PL60102010260000042270201111         | Udenlandsk overførsel | Afvist                                | 65,00 C  |

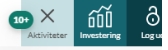

Du kommer til 'Actioncentret', hvis du klikker på dette klokkeikon i øverste højre hjørne:

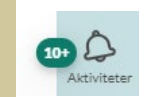

Her kan du altid se notifikationer, hvis noget kræver din handling: Betalinger, der skal godkendes, beskeder fra din rådgiver, der skal besvares eller dokumenter, der skal underskrives.

### **ACTIONCENTER: BETALINGER**

| Betali                  | inger          |              |                                      |                       |                                       |                    |
|-------------------------|----------------|--------------|--------------------------------------|-----------------------|---------------------------------------|--------------------|
| ٩                       | Filtrer på ord |              | Status 🗸                             |                       |                                       |                    |
| <ul> <li>(</li> </ul>   | DATO 🛊         | FRA 🛊        | TIL \$                               | TYPE 🛊                | STATUS 🛊                              | BELØB 🛊            |
| <ul> <li>(</li> </ul>   | 08. nov. 2019  |              | CF PETERSEN & SØN A/S                | Scan 🥥                | Ny - redigér betaling før godkendelse | 732,60 DKK         |
| <ul><li>()</li></ul>    | 08. okt. 2020  |              | DK HOSTMASTER A/S                    | Scan Ø                | Ny - redigér betaling før godkendelse | 50,00 DKK          |
| ~                       | 27. okt. 2020  | ***          | Saaby's Polering v/John Saaby Hansen | Scan 🥝                | Ny - redigér betaling før godkendelse | 185,00 DKK         |
| $\checkmark$            | 27. okt. 2020  |              | Saaby's Polering v/John Saaby Hansen | Scan 🥝                | Ny - redigér betaling før godkendelse | 185,00 DKK         |
| ~ (                     | 04. jan. 2021  | ***          | Kadagruppen ApS                      | Scan 🥝                | Ny - redigér betaling før godkendelse |                    |
| <ul> <li></li> </ul>    | 27. jan. 2021  | Vivian Lund  | PL60102010260000042270201111         | Udenlandsk overførsel | Afvist                                | 23,00 DKK          |
| < 2                     | 27. jan. 2021  | Vivian Lund  | PL60102010260000042270201111         | Udenlandsk overførsel | Afvist                                | 2,00 DKK           |
| ~                       | 27. jan. 2021  | Vivian Lund  | PL60102010260000042270201111         | Udenlandsk overførsel | Afvist                                | 1,00 DKK           |
| × 2                     | 29. jan. 2021  | Vivian Lund  | PL60102010260000042270201111         | Udenlandsk overførsel | Afvist                                | 123,00 DKK         |
| <ul> <li>✓ (</li> </ul> | 03. feb. 2021  |              | N. O. JENSEN A/S                     | Scan 🖉                | Ny - redigér betaling før godkendelse | 445,00 DKK         |
| <ul> <li>(</li> </ul>   | 05. feb. 2021  | Nancy Hansen | PL60102010260000042270201111         | Udenlandsk overførsel | Afvist                                | 2,00 PLN           |
| <ul> <li>(</li> </ul>   | 05. feb. 2021  | Nancy Hansen | PL60102010260000042270201111         | Udenlandsk overførsel | Afvist                                | 66,00 DKK          |
| (                       | 117 Valgt      |              |                                      |                       | <del>面</del> Slet                     | ✓ Godkend betaling |

Under 'Betalinger' i Actioncentret får du et overblik over betalinger, der mangler din handling. Du kan markere betalingerne, så du har mulighed for at godkende dem alle samlet.

### **ACTIONCENTER: BESKEDER (SIKKER KOMMUNIKATION)**

|                           |                                                                    | 15 privataf        | taler ∨                          |          | I 'Beskeder' har du mulighed for                                                                    |
|---------------------------|--------------------------------------------------------------------|--------------------|----------------------------------|----------|----------------------------------------------------------------------------------------------------|
| 10- C<br>Betalinger       | Beskeder                                                           |                    |                                  |          | at skrive til din rådgiver via en<br>sikker linje. Samtalen fungerer<br>som en tråd, hvor du kan se |
| emen                      | KO Jffj<br>Jfjf                                                    | 27. okt. 2021      |                                  |          | historikken (som du kender det<br>fra andre chatfunktioner). Der vil                                |
| år                        | test<br>testa                                                      | 27. sept. 2021     |                                  |          | være en notifikation ved besked-<br>ikonet, hvis du har en ulæst<br>besked fra din rådgiver         |
| vendi;<br>du mi<br>skrive | emøde<br>Kære KEHO Test 01, Som aftalt, har                        | 01. juni 2021<br>Ø |                                  |          | beskeu fra uni raugiver.                                                                            |
|                           | CO QQ<br>los advisor                                               | 05. maj 2021       |                                  |          |                                                                                                    |
|                           | KO Q<br>Ios beaked                                                 | 05. maj 2021       |                                  |          |                                                                                                    |
|                           | <b>ко</b><br>R                                                     | 05. maj 2021       | Ny besked                        | Privat O |                                                                                                    |
| fri og                    | <b>ко 1</b><br>А                                                   | 05. maj 2021       | Fra                              | ~        |                                                                                                    |
| ni. Bei<br>hken           | Attachments<br>Besked                                              | 19. mar. 2021      | ТІІ                              | <u> </u> |                                                                                                    |
|                           | Valutabestilling(elektroni<br>Følgende valuta bestilles Fra konto: | 06. jan. 2021      | Kategori                         | <u> </u> |                                                                                                    |
|                           | Test besked for notifikation<br>adfafafasf                         | 09. sept. 2020     | Overskrift                       |          |                                                                                                    |
|                           | Attachments<br>Besked attachements                                 | 21. aug. 2020<br>@ | <ul> <li>Skriv besked</li> </ul> |          |                                                                                                    |